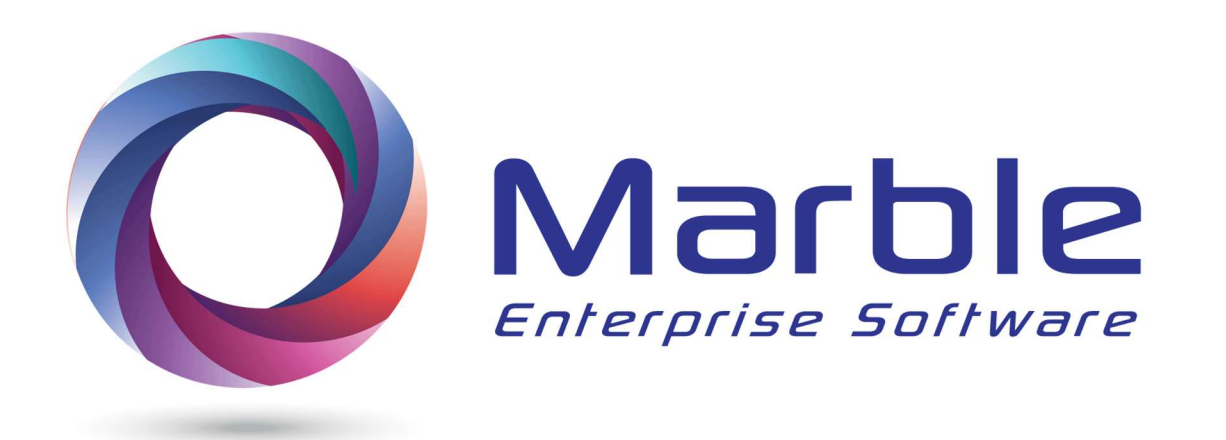

# Control/DCD Training Manual

Release 2.3 Updated September 1, 2018 Marble Computer, Inc.

### Control/DCD Components

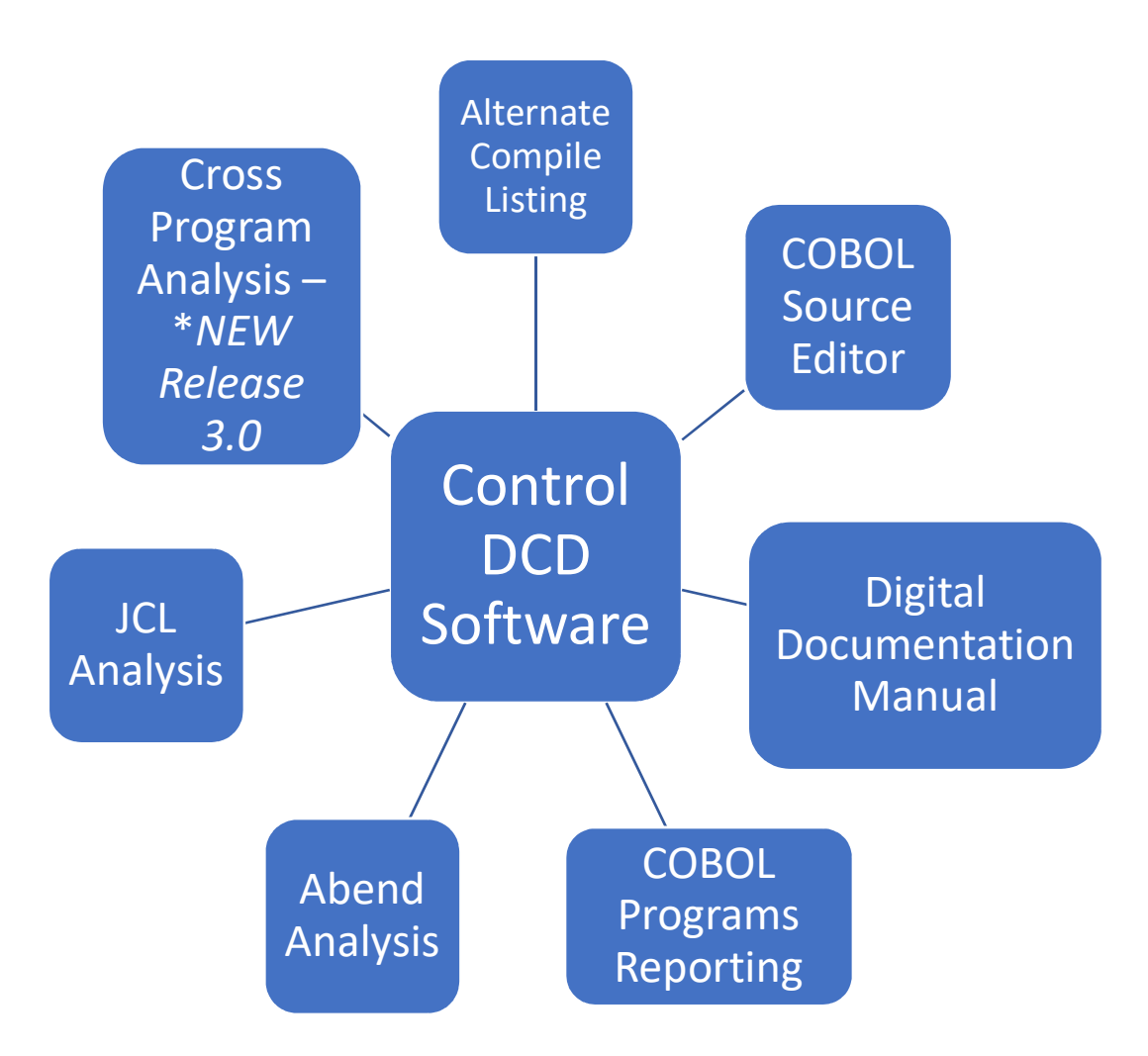

# **ISPF** Panels

and the continued use of <u>Alternate Compile Listing</u>

- Control/DCD is now entirely run from ISPF panels
- In the 'Alternate Compile Listing', there is <u>no</u> more Compile Mode as Enterprise COBOL uses too much execution time
- Use Option 1 on the main panel <u>also</u> for 'Alternate Compile Listing' (ACL) - A very brief description of this long time existing feature will be shown later.
- In Summary, use ISPF, not JCL to create <u>all</u> reports!

The next panels show the use and initial set up of panels for Control/DCD

#### From the Control DCD main menu, Enter 1

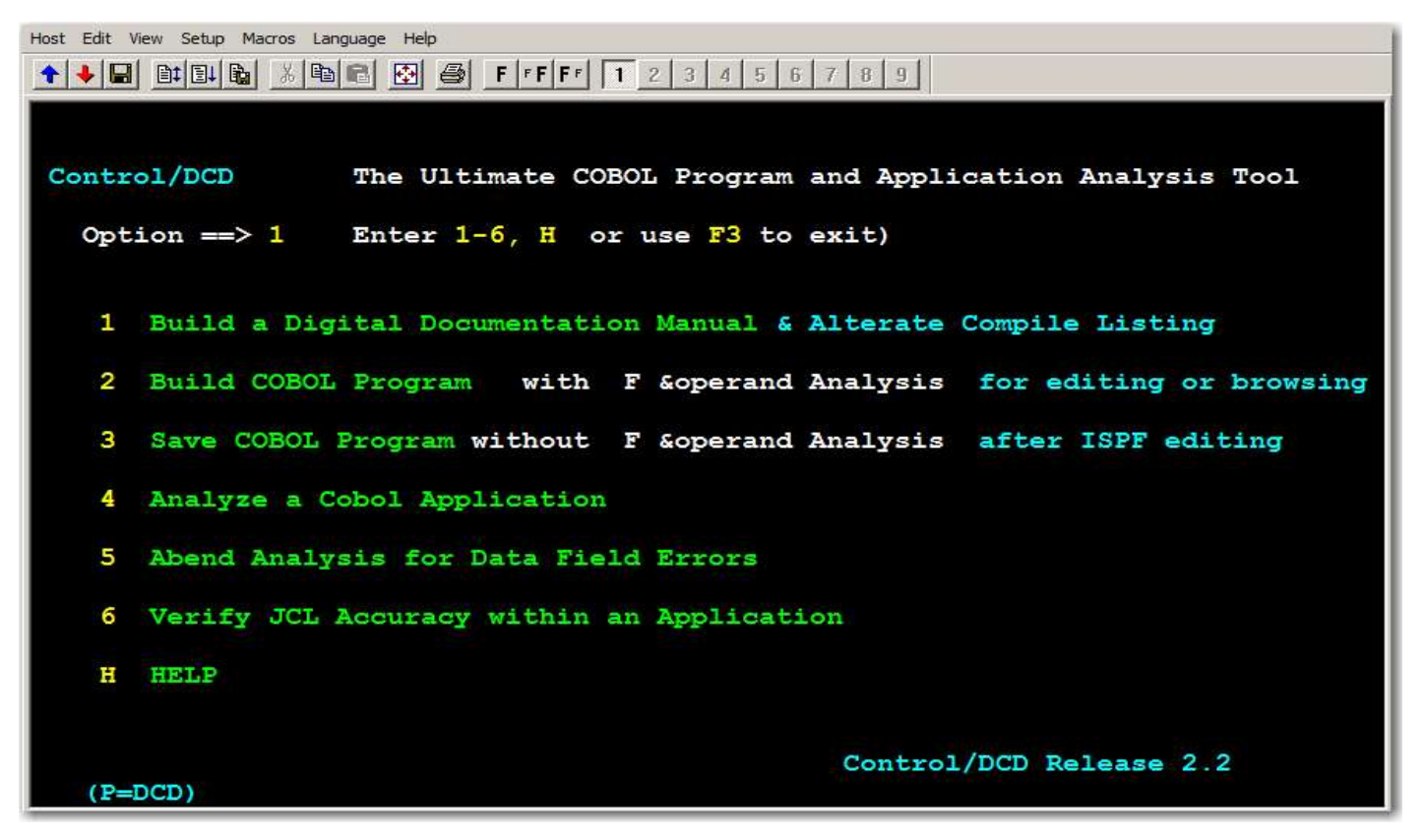

#### Press enter

### Use Option 6, to initially set up JOB Statement

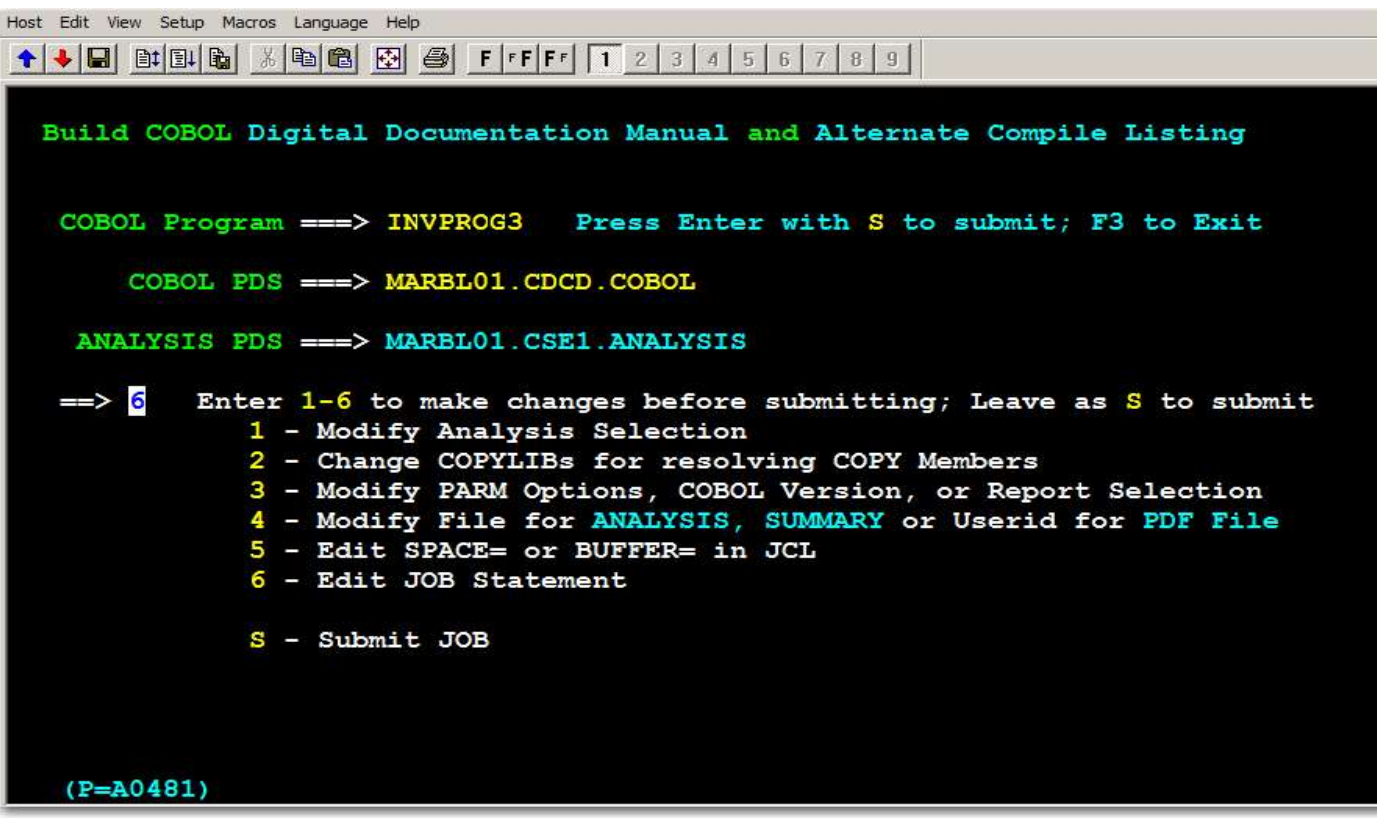

Enter the JOB statement values according to Z/OS requirements and your installation standards. Use all 4 lines.

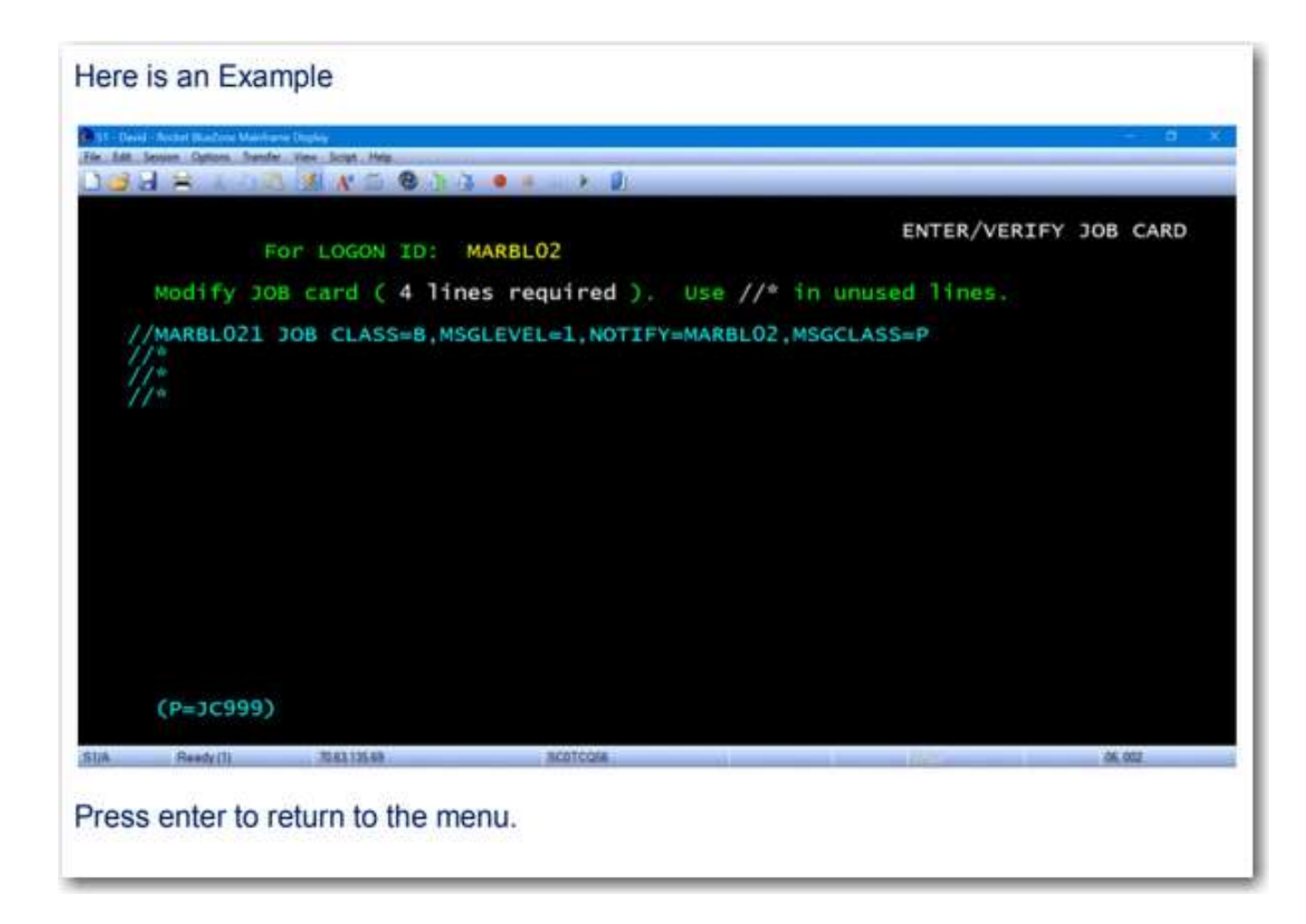

- 1. Replace (or keep last used) Program Name
- 2. Verify or change input COBOL PDS
- 3. Use 'S' option to submit job

Host Edit View Setup Macros Language Help ↑ ↓ □ □↓ □↓ □↓ δ □ □ □
B □
B □
F □
F □
F □
F □
F □
F □
F □
F □
F □
F □
F □
F □
F □
F □
F □
F □
F □
F □
F □
F □
F □
F □
F □
F □
F □
F □
F □
F □
F □
F □
F □
F □
F □
F □
F □
F □
F □
F □
F □
F □
F □
F □
F □
F □
F □
F □
F □
F □
F □
F □
F □
F □
F □
F □
F □
F □
F □
F □
F □
F □
F □
F □
F □
F □
F □
F □
F □
F □
F □
F □
F □
F □
F □
F □
F □
F □
F □
F □
F □
F □
F □
F □
F □
F □
F □
F □
F □
F □
F □
F □
F □
F □
F □
F □
F □
F □
F □
F □
F □
F □
F □
F □
F □
F □
F □
F □
F □
F □
F □
F □
F □
F □
F □
F □
F □
F □
F □
F □
F □
F □
F □
F □
F □
F □
F □
F □
F □
F □
F □
F □
F □
F □
F □
F □
F □
F □
F □
F □
F □
F □
F □
F □
F □
F □
F □
F □
F □
F □
F □
F □
F □
F □
F □
F □
F □
F □
F □
F □
F □
F □
F □
F □
F □
F □
F □
F □
F □
F □
F □
F □
F □
F □
F □
F □
F □
F □
F □
F □
F □
F □
F □
<p Build COBOL Digital Documentation Manual and Alternate Compile Listing COBOL Program ===> INVPROG3 Press Enter with S to submit; F3 to Exit COBOL PDS ===> MARBL01.CDCD.COBOL ANALYSIS PDS ===> MARBL01.CSE1.ANALYSIS Enter 1-6 to make changes before submitting; Leave as S to submit ==> <u>s</u> 1 - Modify Analysis Selection 2 - Change COPYLIBs for resolving COPY Members 3 - Modify PARM Options, COBOL Version, or Report Selection 4 - Modify File for ANALYSIS, SUMMARY or Userid for PDF File 5 - Edit SPACE= or BUFFER= in JCL 6 - Edit JOB Statement S - Submit JOB (P=A0481)

Press enter to submit job

#### **COBOL Source Editor in ISPF**

A Control/DCD analytical PDS report is produced as a member on the EDITFILE PDS that can be <u>browsed</u> or <u>edited</u> using ISPF using option 2. In this feature, ALL code, analytics, and reports remain on the mainframe

Host Edit View Setup Macros Language Help Control/DCD The Ultimate COBOL Program and Application Analysis Tool Option ==> 2 Enter 1-6, H or use F3 to exit) 1 Build a Digital Documentation Manual & Alterate Compile Listing 2 Build COBOL Program with F & operand Analysis for editing or browsing 3 Save COBOL Program without F & operand Analysis after ISPF editing 4 Analyze a Cobol Application 5 Abend Analysis for Data Field Errors 6 Verify JCL Accuracy within an Application H HELP Control/DCD Release 2.2 (P=DCD)

#### Select 2, then press enter

### Option 1 used to Modify Analysis Selection Option 2 used to Change COPYLIBs for resolving COPYs

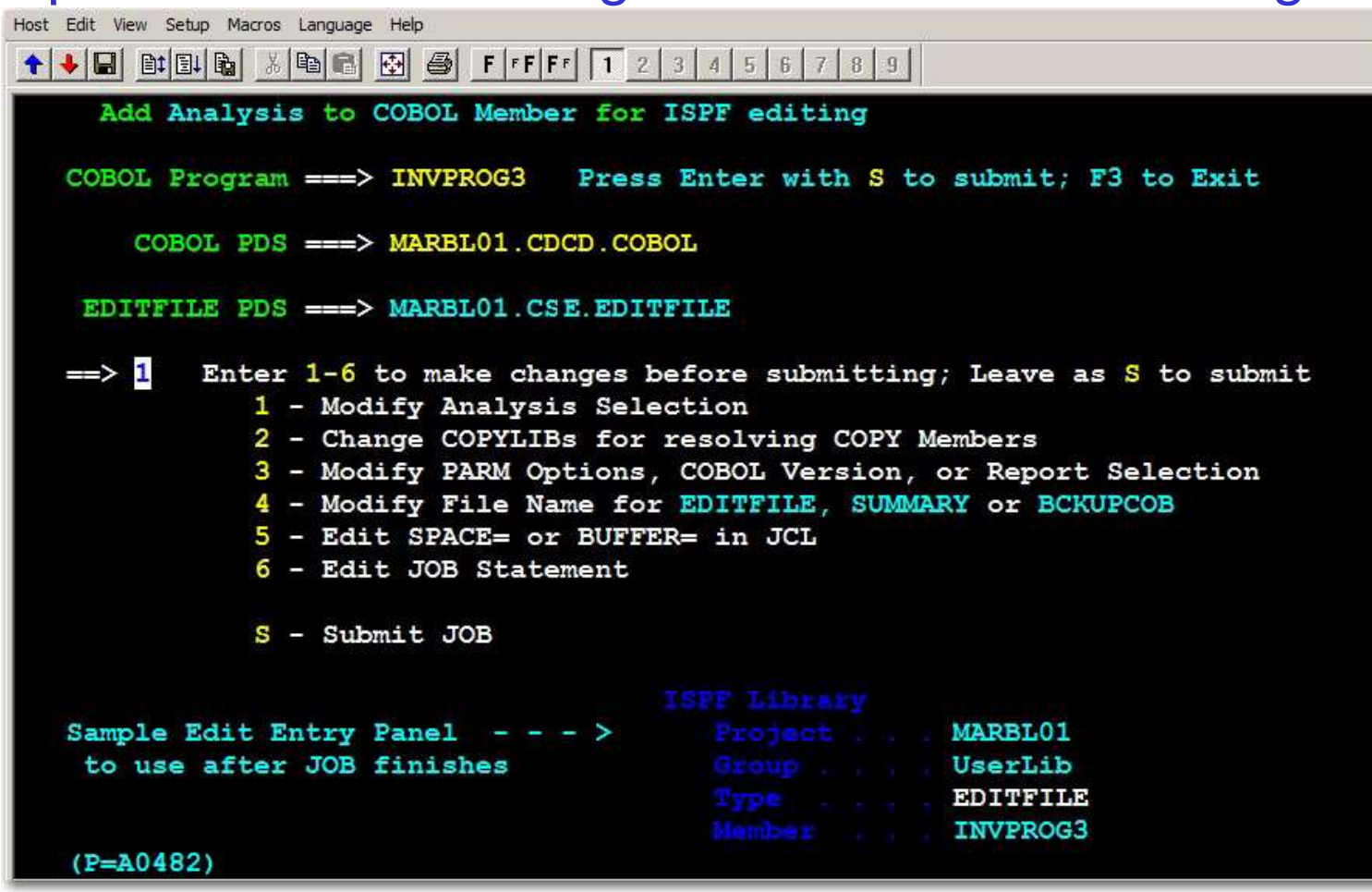

# The user may chose what type of **ANALYSIS** information will be included in the ISPF EDITFILE

Host Edit View Setup Macros Language Help 🛧 💺 🖬 🛍 🛍 🖧 🛍 🛍 🐼 🎒 🛛 🗗 🗗 🗗 1 2 3 4 5 6 7 8 9 Modify Type Analysis provided Summary Management Reports ==> N (Y - Also sets SUMMARY options) (R - Resets to Original Defaults) 1. ==> Y Add COPY Members 2. ==> Y CALL Analysis 3. ==> Y COBOL Source (add) 4. ==> Y COPY Analysis 5. ==> N CODE NOT USED (show) 6. ==> Y DD info (PIC & more) 7. ==> N ERRORS (Cobol Syntax) 8. ==> 3 FORMAT (1, 2 or 3) 9. ==> Y FORWARD TRACING 10. ==> Y HELP (how to use) 11. ==> N INDEXED BY (clause) 12. ==> N INDIRECT REFERENCES 14. ==> Y OPEN 13. ==> N OMIT Name (use #) 16. ==> N PERFORMED ROUTINES 15. ==> Y PERFORM Errors 17. ==> Y SQL (show SQL info) 18. ==> N Use @-DD-number (of other name in P-D narrative) - - Notes - -Add COPY Members: allows adding some or all COPY members DD info has: FROM-TO, SECTION, Level, Name, PIC, VALUE, USAGE & more Format 1: has Verb Sequence and NO Performed Routines in Narrative Format 2: has P-D Sequence and NO Performed Routines in Narratvie Format 3: has P-D Sequence and DOES show Performed Routines in Narr OMIT Name uses # as in: MOVE FIRST-NAME TO # (instead of THIS-FIELD) Use @-DD-number uses @nnnn as in: MOVE FIRST-NAME @765 TO THIS-FIELD (P=ASELE)

## Examples for each type of ANALYSIS follow

### Option 2 allows one time entering the correct COPYLIBs

| 177 - Devel - Rachet Band | ree Walhame Digibis                                            |
|---------------------------|----------------------------------------------------------------|
| File Ealt Setame Option   | na Transfer New Script Help                                    |
| B 🖬 🗑 🗋                   |                                                                |
|                           |                                                                |
|                           | Partitioned Data Set(s) containing                             |
|                           | COPY members used by COBOL programs                            |
| Data                      | set name 1 ===> MARBL01.CDCD.CNTL                              |
| Data                      | i set name 2 ===> MARBL02.DAVID.CNTL                           |
| Data                      | <pre>set name 3 ===&gt; MARBL02.DAVID.COPY.COBOL</pre>         |
| Data                      | i set name 4 ===>                                              |
| Data                      | A set name S ===>                                              |
| Data                      | 1 set name 6 ===>                                              |
| Data                      | set name 7 ===>                                                |
| Data                      | i set name 8 ===>                                              |
| Data                      | a set name 9 ===>                                              |
| Data                      | i set name 10 ===> MARBL01.CDCDCOPY.COBOL                      |
| Notes                     | on specifying PDSs:                                            |
| a)                        | Enter fully qualified catalogued PDS names.                    |
| b)                        | Do not put quotes around the Data Set Names.                   |
| c)                        | Enter PDS with the largest BLKSIZE (block size) first.         |
| d)                        | The files entered must be partitioned, & contain COPY members. |
| e)                        | DSN(s) used here may be found in SYSLIB DD in COMPILE PROC.    |
| T)                        | If over ten (10) PDSs are needed, use batch JCL.               |
| (P=BC                     | 0765)                                                          |
| 51/A Ready                | (1) 70 63 135 69 50070056 06.027                               |
|                           |                                                                |
| Press ente                | r to return to the menu.                                       |

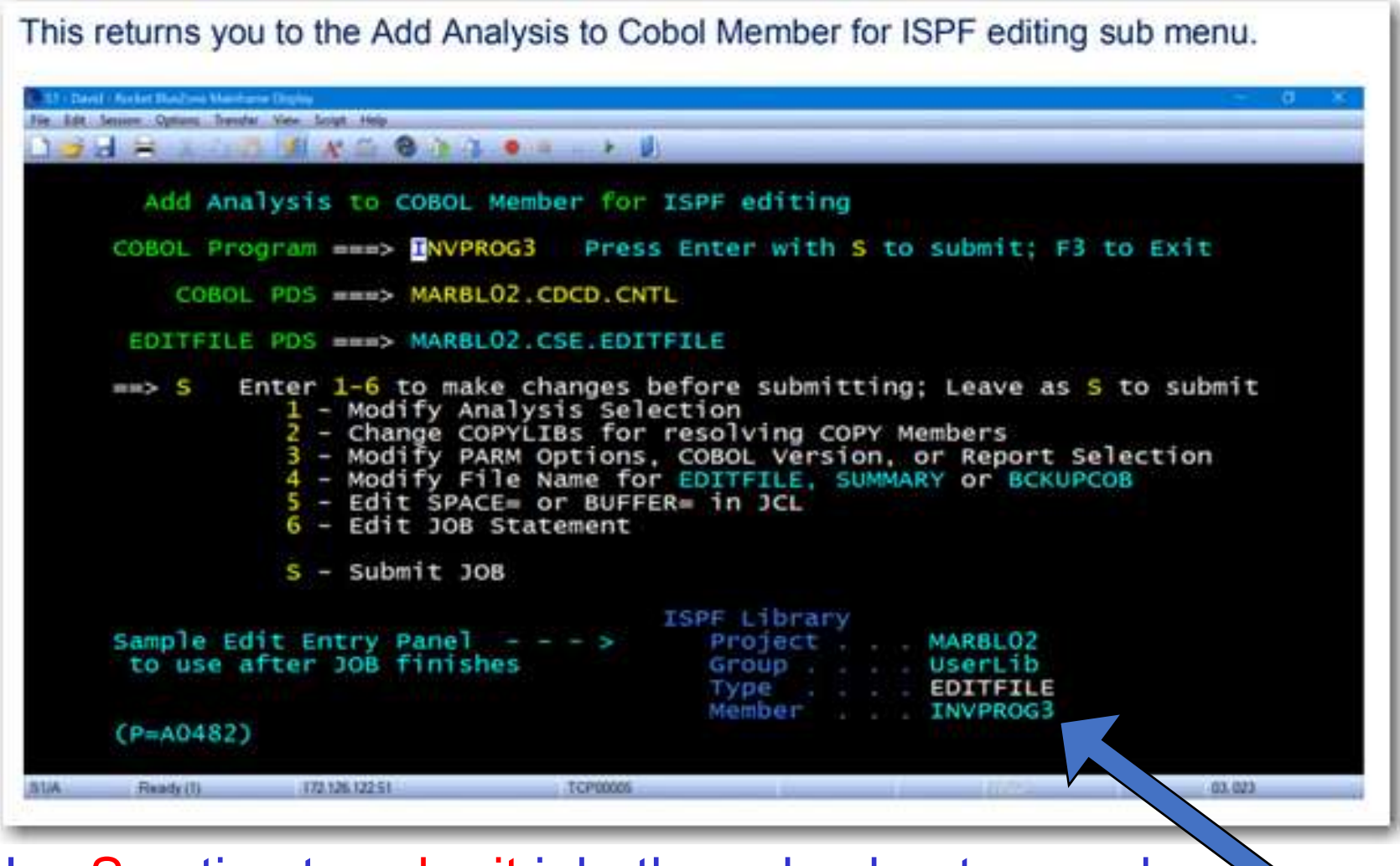

Use S option to submit job, then check return code. Then go to the Member built in EDITFILE to browse or edit.

#### Go to EDIT or BROWSE panel to see evaluation. Use EDIT panel if user wants to edit source code for later saving.

In this example;

MARBL02.CSE.EDITFILE(INVPROG3)

| File      | Edit Edit_Setting | s Menu Utilities C    | ompilers <u>T</u> est | Help             |
|-----------|-------------------|-----------------------|-----------------------|------------------|
| VIEW      | MARBLO2.CSE.EDI   | TFILE(INVPROG3) - 01. | 00 Coli               | imms 00001 00072 |
| Command   |                   | WARAAAAAA MAA AF AAA  |                       | Scroll_===> PAGE |
| 000001    |                   | Top of Dat            | а                     |                  |
| 000001    | IDENTIFICATI      | ON DIVISION.          |                       |                  |
| 000002    | PROGRAM-ID.       | INVPROGS              |                       |                  |
| 000003    | AUTHOR.           | MARSHAL A. CRAWFOR    | 1 200 252             | 100              |
| 000004    | INSTALLATION      | MARBLE COMPUTER; I    | NC. 1-800-252-        | 1400.            |
| 000005    | TAN OT DOMINITARY | DITION OF TONE        |                       |                  |
| 000006    | CONFICUENT        | DIVISION.             |                       |                  |
| 000007    | CONFIGURATIO      | TED TRM-270           |                       |                  |
| 0000008   | OB JECT-COMPU     | TCP 784-320           |                       |                  |
| 000010    | OBJECT-COMPU      | TEN. 180-370.         |                       |                  |
| 000011    | TNPUT-OUTPUT      | SECTION               |                       |                  |
| 000012    | ETLE-CONTROL      | SECTION.              |                       |                  |
| 000013    | PERE-CONTROL      |                       |                       |                  |
| 000014    |                   | *************         | ************          |                  |
| 000015    |                   |                       |                       |                  |
| 000016    | # THIS IS         | A MARBLE PROGRAM TO D | EMONSTRATE THE        | TRACING          |
| 000017    | * CAPABIL         | ITY OF DCD.           |                       |                  |
| 000018    | *                 |                       |                       |                  |
| 000019    | * IT ALSO         | CONTAINS REFERENCES T | O 2 POS YEAR FIL      | LDS              |
| 000013    | - IT ALSO         | CONTAINS REFERENCES T | 0 2 POS YEAR FIL      | LDS.             |
| Bandy (1) | 122 236 123 51    | TOPURIS               | 20 <sup>12</sup> 4    | 04.015           |

## Using FIND command to get documentation

Unique analysis is available – Leading & is required. Example of a simple FIND: FIND <u>&COPY</u> List of operands available using a leading &.

Field Name Performed Routine CALL COPY CODE-NOT-USED ERRORS FORWARD-TRACING HELP INDEX OPEN PERFORM-ERRORS PERFORMED-ROUTINES SQL Cn/ n FIRST Copy-Member-Name

## FIND & Data-Name Example - F & INV-1-PART-NBR

| Host Edit View Setup Macros Language Help                                                                                                    |
|----------------------------------------------------------------------------------------------------|
| ◆         ■         ■         ■         ■         F         F         1         2         3         4         5         6         7         8         9 |
| File Edit Edit_Settings Menu Utilities Compilers Test Help                                                                                              |
| EDIT MARBL01.CSE2.EDITFILE(INVPROG3) - 01.00 Columns 00001 00072<br>Command ===> CSR                                                                    |
| 001029 (0036) &INV-1-PART-NBR &36&                                                                                                    |
| 001030 In 1-8 of 01 INV-1-RECORD-IN                                                                                                    |
| 001031 in FILE SECTION                                                                                                    |
| 001032 05 INV-1-PART-NBR                                                                                                    |
| 001033 Pic S9(8)                                                                                                    |
| 001034 B-PROCESS-ALPHA-INVENTORY                                                                                                    |
| 001035 Move INV-1-PART-NBR to INV-M-PART-NBR @C1/4 (219)                                                                                                |
| 001036 C-HANDLE-BETA-INVENTORY                                                                                                    |
| 001037 Call 'PARTNBR' using INV-1-PART-NBR (291)                                                                                                    |
| 001038 Move INV-1-PART-NBR to INV-M-PART-NBR @C1/4 (292)                                                                                                |
| 001039 D-FINISH-OTHER-INVENTORY                                                                                                    |
| 001040 Call 'PARTNBR' using INV-1-PART-NBR (370)                                                                                                    |
| 001041 Move INV-1-PART-NBR to INV-M-PART-NBR @C1/4 (371)                                                                                                |
| 001042 E-FORMAT-OUTPUT-RECORD                                                                                                    |
| 001043 Call 'PARTNBR' using INV-1-PART-NBR (434)                                                                                                    |
| 001044 (0037) &INV-1-PART-NAME &37&                                                                                                    |
| 001045 In 9-28 of 01 INV-1-RECORD-IN                                                                                                    |
| 001046 in FILE SECTION                                                                                                    |
| 001047 05 INV-1-PART-NAME                                                                                                    |
| 001048 Pic X(20)                                                                                                    |

**FIND & Data-Name Example – F & INV-M-3RD-DT** The first 5 lines show DATA DIVISION information. The next 10 lines here show PROCEDURE DIVISION activity.

| Host Edit View Setup Macros Language Help                                                                                                    |
|----------------------------------------------------------------------------------------------------|
| ◆         ■         ■         ■         ■         F         F         1         2         3         4         5         6         7         8         9 |
| <u>File Edit Edit_Settings Menu Utilities Compilers Test Help</u>                                                                                       |
| EDIT MARBL01.CSE2.EDITFILE(INVPROG3) - 01.00 Columns 00001 00072                                                                                        |
| Command ===> CSR                                                                                                    |
| 001601 (C1/13) &INV-M-3RD-DT &C1/13&                                                                                                    |
| 001602 In 65-68 of 01 INV-M-RECORD-IN                                                                                                    |
| 001603 In COPY INVMAST1 in WORKING-STORAGE                                                                                                    |
| 001604 C 05 INV-M-3RD-DT                                                                                                    |
| 001605 Pic S9(6) Usage COMP-3                                                                                                    |
| 001606 B-PROCESS-ALPHA-INVENTORY                                                                                                    |
| 001607 Move INV-1-3RD-DATE @45 to INV-M-3RD-DT (251)                                                                                                    |
| 001608 C-HANDLE-BETA-INVENTORY                                                                                                    |
| 001609 Move WS-DATE-VALID @123 to INV-M-3RD-DT (329)                                                                                                    |
| 001610 D-FINISH-OTHER-INVENTORY                                                                                                    |
| 001611 Move WS-DATE-VALID @123 to INV-M-3RD-DT (390)                                                                                                    |
| 001612 G-VERIFY-3RD-DATE                                                                                                    |
| 001613 If INV-M-3RD-DT numeric (517)                                                                                                    |
| 001614 Move INV-M-3RD-DT to INV-2-3RD-DATE @76 (518)                                                                                                    |
| $001615 \qquad \text{If INV-M-3RD-DT} = \text{ZEROS} (526)$                                                                                             |

# Example of F &FORWARD-TRACING A hierarchy chart of Performed Routines Indented appropriately is shown

| Eile                                                                                             | Edit Edit.                                                                                        | Settings                       | Menu                                                            | Utiliti                                                 | ies <u>⊂</u> ompi                                              | lers <u>T</u> es | t <u>H</u> elp     |
|--------------------------------------------------------------------------------------------------|---------------------------------------------------------------------------------------------------|--------------------------------|-----------------------------------------------------------------|---------------------------------------------------------|----------------------------------------------------------------|------------------|--------------------|
| VIEW                                                                                             | MARBL02                                                                                           | DAVID EDI                      | TFILE(                                                          | INVPROG                                                 | 3) - 01.00                                                     | СНА              | RS 'FORWARD' found |
| 000610                                                                                           | SQ-NBR MI                                                                                         | SG-NBR                         | DESCR                                                           | IPTION .                                                |                                                                |                  |                    |
| 000611                                                                                           | <b>UFORWARD</b>                                                                                   | TRACING                        | FORW                                                            | ARD-TRAC                                                | ING                                                            |                  |                    |
| 000612                                                                                           | 1 155                                                                                             | & PROGRAM                      | -ENTRY                                                          | And States                                              |                                                                |                  |                    |
| 000613                                                                                           | 2 531                                                                                             | &P-TES                         | T-PARM                                                          | -FIELD                                                  |                                                                |                  |                    |
| 000614                                                                                           | 3 187                                                                                             | &A-PR(                         | ICESS-A                                                         | LL-RECOR                                                | RDS>                                                           | (Perform/        | UNTIL)             |
| 000615                                                                                           | 4 214                                                                                             | &B = F                         | ROCESS                                                          | -ALPHA-1                                                | INVENTORY                                                      |                  |                    |
| 000616                                                                                           | 5 422                                                                                             | &/E                            | - FORMA                                                         | T-OUTPUT                                                | -RECORD                                                        |                  |                    |
| 000617                                                                                           | 6 514                                                                                             |                                | &G-VER                                                          | IFY-3RD-                                                | DATE                                                           |                  |                    |
| 000618                                                                                           | 7 286                                                                                             | &C-+                           | IANDLE-                                                         | BETA-INV                                                | ENTORY                                                         |                  |                    |
| nnneta                                                                                           | 8 469                                                                                             |                                | -DO DA                                                          | TE-CHECK                                                | (> (3                                                          | Performs         | )                  |
| CONCT 3                                                                                          |                                                                                                   |                                | and show that is a state of                                     | AND THE DRIVE TO A                                      | The second second second second                                |                  |                    |
| 000620                                                                                           | (See #5)                                                                                          | 5 C                            | LOUG DAT                                                        | - AATLAT                                                | RECORD                                                         |                  |                    |
| 000620                                                                                           | (See #5)<br>9 363                                                                                 | &D-F                           | INISH                                                           | OTHER-IN                                                | IVENTORY                                                       |                  |                    |
| 000620<br>000621<br>000622                                                                       | (See #5)<br>9 363<br>(See #8)                                                                     | &D-1                           | INISH-<br>DO-DAT                                                | OTHER-IN                                                | IVENTORY                                                       |                  |                    |
| 000620<br>000621<br>000622<br>000623                                                             | (See #5)<br>9 363<br>(See #8)<br>(See #5)                                                         | &D-1<br>F-                     | INISH-<br>DO-DAT                                                | OTHER-IN<br>E-CHECK<br>-OUTPUT-                         | RECORD                                                         |                  |                    |
| 000620<br>000621<br>000622<br>000623<br>000623                                                   | (See #5)<br>9 363<br>(See #8)<br>(See #5)<br>#INDEX                                               | &D-1<br>F-<br>E-               | INISH-<br>DO-DAT<br>FORMAT<br>&INDE                             | OTHER-IN<br>E-CHECK<br>-OUTPUT-<br>X                    | RECORD                                                         |                  |                    |
| 000620<br>000621<br>000622<br>000623<br>000623<br>000625                                         | (See #5)<br>9 363<br>(See #8)<br>(See #5)<br>#INDEX<br>#COBOL PRO                                 | &D-F<br>F<br>E-<br>DGRAM       | INISH-<br>DO-DAT<br>FORMAT<br>&INDE<br>HAS                      | OTHER-IN<br>E-CHECK<br>-OUTPUT-<br>X<br>546             | RECORD<br>RECORDS                                              |                  |                    |
| 000620<br>000621<br>000622<br>000623<br>000624<br>000625<br>000626                               | (See #5)<br>9 363<br>(See #8)<br>(See #5)<br>#INDEX<br>#COBOL PRO<br>#ENDSOURCE                   | &D-F<br>E-<br>E-<br>DGRAM<br>E | INISH-<br>DO-DAT<br>FORMAT<br>&INDE<br>HAS<br>HAS               | OTHER-IN<br>E-CHECK<br>-OUTPUT-<br>X<br>546<br>1        | RECORDS<br>RECORDS                                             |                  |                    |
| 000620<br>000621<br>000622<br>000623<br>000624<br>000625<br>000626<br>000627                     | (See #5)<br>9 363<br>(See #8)<br>(See #5)<br>#INDEX<br>#COBOL PRO<br>#ENDSOURCE<br>#HELP          | &D-F<br>F<br>E<br>OGRAM        | INISH-<br>DO-DAT<br>FORMAT<br>&INDE<br>HAS<br>HAS<br>HAS        | OTHER-IN<br>E-CHECK<br>-OUTPUT-<br>X<br>546<br>1        | RECORDS<br>RECORDS<br>RECORDS<br>RECORDS                       |                  | OMITTED            |
| 000620<br>000621<br>000622<br>000623<br>000623<br>000624<br>000625<br>000626<br>000627<br>000628 | (See #5)<br>9 363<br>(See #8)<br>(See #5)<br>#INDEX<br>#COBOL PRO<br>#ENDSOURCE<br>#HELP<br>#HELP | &D-F<br>F<br>E<br>OGRAM<br>E   | INISH-<br>DO-DAT<br>FORMAT<br>&INDE<br>HAS<br>HAS<br>HAS<br>HAS | OTHER-IN<br>E-CHECK<br>-OUTPUT-<br>X<br>546<br>1<br>267 | RECORDS<br>RECORDS<br>RECORDS<br>RECORDS<br>RECORDS<br>RECORDS |                  | OMITTED            |

### Example of FIND to Performed Routine - F &A-PROCESS-ALL

| Host Edit View | v Setup | Macros | Language Help                                                 |
|----------------|---------|--------|---------------------------------------------------------------|
| + ↓ 🖬          |         | ×      | ■ ■ ● FFFF 1 2 3 4 5 6 7 8 9                                  |
| File           | Edi     | t E    | dit_Settings Menu Utilities Compilers Test Help               |
| EDIT           | 1       | MARB   | L01.CSE2.EDITFILE(INVPROG3) - 01.00 Columns 00001 00072       |
| Command        | i ===)  | >      | Scroll ===> CSR                                               |
| 000614         | 3       | 187    | &A-PROCESS-ALL-RECORDS> (Perform/UNTIL)                       |
| 000615         | 4       | 214    | &B-PROCESS-ALPHA-INVENTORY                                    |
| 000616         | 5       | 422    | &E-FORMAT-OUTPUT-RECORD                                       |
| 000617         | 6       | 514    | &G-VERIFY-3RD-DATE                                            |
| 000618         | 7       | 286    | &C-HANDLE-BETA-INVENTORY                                      |
| 000619         | 8       | 469    | &F-DO-DATE-CHECK> (3 Performs)                                |
| 000620         | (See    | #5)    | E-FORMAT-OUTPUT-RECORD                                        |
| 000621         | 9       | 363    | &D-FINISH-OTHER-INVENTORY                                     |
| 000622         | (See    | #8)    | F-DO-DATE-CHECK                                               |
| 000623         | (See    | #5)    | E-FORMAT-OUTPUT-RECORD                                        |
| 000624         | #HI     | ELP    | SHELP                                                         |
| 000625         | #HI     | ELP    | ( USER HELP INCLUDED )                                        |
| 000626         |         |        | HELP for Control/SE                                           |
| 000627         |         | Con    | trol/SE is software for COBOL programs. It has three parts:   |
| 000628         |         |        |                                                               |
| 000629         | 1.      | An     | Editable Source File with viable ANALYSIS info added to it.   |
| 000630         | 2.      | An     | 'Alternate Compile Listing' with special added ANALYSIS.      |
| 000631         | З.      | A      | Summary Management System maintains Analysis Info by program. |
| 000632         |         |        |                                                               |
| 000633         | Edita   | able   | Source File:                                                  |

# Example of F & PERFORM-ERRORS Every type of PERFORM-ERROR possible is found! 1. Major Errors include GO TOs leaving the PERFORM range

2. Moderate and Minor errors are also included

| Eile    | dit Edit_Settings Menu Utilities Compilers Test Help             |      |
|---------|------------------------------------------------------------------|------|
| VIEW    | MARBL02.DAVID.EDITFILE(INVPROG3) - 01.00 CHARS 'Error' fo        | ound |
| Command | see> Scroll ===>                                                 | AGE  |
| 000745  | ISPF Find on PERFORM-ANALYSIS                                    |      |
| 000746  | SHOWS all Major, Moderate and Minor PERFORM Error                | ŝ    |
| 000747  | and Normal PERFORM and GO TO activity                            |      |
| 000748  |                                                                  |      |
| 000749  | EDIT USERL03.EDITFILE(IPTPROG) - 01.00                           |      |
| 000750  | Command ===> F & PERFORM-ANALYSIS (space after & to BYPASS FIND) |      |
| 000751  | 002657 PERFORM Warnings & Major Errors                           |      |
| 000752  | 002658 Count Type & Seq Nbr(s)                                   |      |
| 000753  | 002659                                                           |      |
| 000754  | 002660 02 GO TOS leaving range of PERFORM MAJOR PERFORM ERRO     | R.   |
| 000755  | 002661 477 589                                                   |      |
| 000756  | 002662                                                           |      |
| 000757  | 002663 03 Backward GO TO'S MINOR PERFORM WARN                    | IING |
| 000758  | 002664 753 833 912                                               |      |
| 000759  | 002665                                                           |      |
| 000760  | 002666 PERFORM & GO TO activity                                  |      |
| 000761  | 002667 Count Type & Seq NDr(S)                                   |      |
| 000703  | 002668                                                           |      |
| 000762  | 003660 13 0000000 00000000                                       |      |
| 000762  | 002669 12 PERFORM SECTIONS                                       |      |

# **Example of F &COPY** Two Copy Members used in this program.

| File     | Edit                  | Edit Se  | ttings | Menu                                  | Util  | ities  | Compi  | lers  | Test   | не]р    |                 |
|----------|-----------------------|----------|--------|---------------------------------------|-------|--------|--------|-------|--------|---------|-----------------|
| VIEW     | MA                    | RBL02.CS | E.EDIT | FILE(IN                               | VPROG | 3) - 0 | 1.00   |       | CHA    | RS '&CO | PY' found       |
| 000605   |                       |          |        | 1                                     | ndire | ctly U | sed @2 | 07    |        |         | 1.1.1.1.1.1.1.1 |
| 000606   | #COP                  | Y REPORT |        | SCOPY                                 |       |        |        |       |        |         |                 |
| 000607   | DATA                  | DIVISION | 112    |                                       | COPY  | CONTA  | BLE    |       |        |         |                 |
| 000608   | DATA                  | DIVISION | 95     |                                       | COPY  | INVMA  | ST1    |       |        |         |                 |
| 000609   | #ERR                  | ORS      |        | &ERRO                                 | RS    |        |        |       |        |         |                 |
| 000610 S | Q-NBR                 | MSG-     | NBR    | DESCR                                 | IPTI0 | IN .   |        |       |        |         |                 |
| 000611   | #FOR                  | WARD TRA | CING   | &FORW                                 | ARD-T | RACING |        |       |        |         |                 |
| 000612 1 | 1                     | 155 8    | PROGRA | M-ENTRY                               |       |        |        |       |        |         |                 |
| 000613 2 | - 5                   | 31       | &P-TE  | ST-PARM                               | -FIEL | D      |        |       |        |         |                 |
| 000614 3 | 1                     | 87       | &A-PR  | DCESS-A                               | LL-RE | CORDS  | >      | (Perf | orm/UN | TIL)    |                 |
| 000615 4 | - 2                   | 14       | &B-    | PROCESS                               | -ALPH | A-INVE | NTORY  |       |        |         |                 |
| 000616 5 | 4                     | 22       | &      | E-FORMA                               | T-OUT | PUT-RE | CORD   |       |        |         |                 |
| 000617 6 | - 5                   | 14       |        | &G-VER                                | IFY-3 | RD-DAT | E      |       |        |         |                 |
| 000618 7 | 2                     | 286      | &c-    | HANDLE                                | BETA- | INVENT | ORY    |       |        |         |                 |
| 000619 8 |                       | 169      | 8.     | F-DO-DA                               | TE-CH | IECK   | > (3   | Perf  | orms)  |         |                 |
| 000620 ( | See #                 | (5)      | E      | -FORMAT                               | -OUTP | UT-REC | ORD    |       |        |         |                 |
| 000621 9 |                       | 363      | &D     | FINISH-                               | OTHER | -INVEN | TORY   |       |        |         |                 |
| 000622 ( | See #                 | (8)      | E      | -DO-DAT                               | E-CHE | CK     |        |       |        |         |                 |
| 000623 ( | See #                 | (5)      |        | -FORMAT                               | -OUTP | UT-REC | ORD    |       |        |         |                 |
|          | and the second second |          |        | 1 1 1 1 1 1 1 1 1 1 1 1 1 1 1 1 1 1 1 |       |        |        |       |        |         |                 |

## **Example of F &CALL** One ENTRY and four CALLs are found.

| Elle    | Edit           | Edit_Settin      | gs Menu        | Utilities   | Compi                                                                                                    | lers <u>T</u> es | t <u>H</u> elp                                                                                                   |             |
|---------|----------------|------------------|----------------|-------------|----------------------------------------------------------------------------------------------------|------------------|----------------------------------------------------------------------------------------------------|-------------|
| VIEW    | MAR            | BL02.CSE.ED      | ITFILE(IN      | VPROG3) - ( | 01.00                                                                                                    | C                | HARS '&CAI                                                                                                    | LL' found   |
| Command |                |                  |                |             |                                                                                                    |                  | Scroll                                                                                                    | ===> PAGE   |
| 00054   | #ENDS          | OURCE            | &END5          | OURCE       |                                                                                                    |                  |                                                                                                    |             |
| 000546  | #CALL          | REPORT           | CALL           |             |                                                                                                    |                  |                                                                                                    |             |
| 000549  | 155            | PROG             | ENTRY &IN      | IVPROG3     |                                                                                                    |                  | USING                                                                                                    | 1 PARAN     |
| 000550  | 158            |                  | CALL &CH       | IECKPRM     |                                                                                                    |                  | USING                                                                                                    | 1 PARAN     |
| 000551  | 291            |                  | CALL &PA       | RTNBR       |                                                                                                    |                  | USING                                                                                                    | 1 PARAM     |
| 000552  | 370            |                  | CALL &PA       | RTNBR       |                                                                                                    |                  | USING                                                                                                    | 1 PARAN     |
| 000553  | 434            |                  | CALL &PA       | RTNBR       |                                                                                                    |                  | USING                                                                                                    | 1 PARAM     |
| 000554  | #CODE          | -NOT-USED        | &CODE          | -NOT-USED   | Section of the                                                                                                 |                  | and the second second second second second second second second second second second second second second second |             |
| 000555  |                | &Unreferen       | ced PARAC      | RAPHS and s | SECTION                                                                                                    | S TOP INV        | PROG3                                                                                                    |             |
| 000556  | Betore         | removing an      | y routine      | , check to  | be sur                                                                                                    | e that FA        | LL THRUS                                                                                                    | are not i   |
| 000557  | Rectored Works | aparter of star  | 1000 1000 0000 | Unused      | SECTI                                                                                                    | ONS              | and the second second                                                                                            | 1.0         |
| 000558  | Seq Nu         | mber sect        | 10n/Parac      | raph Name   |                                                                                                    | Message          | or warnin                                                                                                    | a survey as |
| 000555  | 266            | H-ROU            | TINE-TO-T      | EST-BACKUP  | Sec                                                                                                    | SECTION N        | ot extern                                                                                                    | ally rere   |
| 000560  | serore         | removing an      | y routine      | , check to  | De sur                                                                                                    | e that FA        | LL THRUS                                                                                                    | are not a   |
| 000361  | States and     | Terror - Charles | and the second | Unused      | PARAG                                                                                                    | карнэ            | Street and street and                                                                                            |             |
| 000362  | Seq Nu         | muer sect        | ton/ Parac     | praph Name  | the second second second second second second second second second second second second second second second s | message          | or warmin                                                                                                    | 11.         |
| 000303  | 222            | H010-            | KOUTINE-I      | U-SHUW-LURN |                                                                                                    | PARAGRAPH        | not exter                                                                                                    | rnally re   |
| 000364  | 35.2           | H999-            | EAL!           | 100 TT 1000 |                                                                                                    | PARAGRAPH        | not exter                                                                                                    | many re     |
| uuusos  |                | .aunuseo ui      | Records        | and // Enti |                                                                                                    | L REOD: T        | NALKOP3                                                                                                    |             |

## Example of F &CODE-NOT-USED

#### CODE-NOT-USED brings in 3 type of reporting

- 1. DEAD PROCEDURE DIVISION CODE
- 2. Unused 01 records
- 3. (For non COPY records) Unused Data Names

| Eile    | Edit Edi   | t_Settin | gs Me         | nu <u>U</u> tilitie | s <u>c</u> omp | oilers : | Test H  | elp      |         |
|---------|------------|----------|---------------|---------------------|----------------|----------|---------|----------|---------|
| VIEW    | MARBLO     | 2.CSE.ED | ITFILE        | (INVPROG3) -        | 01.00          |          | CHARS   | &CODE    | found   |
| Command | ====>      |          |               |                     |                |          | SC      | roll === | => PAGE |
| 000553  | 434        |          | CALL          | &PARTNBR -          |                |          | U       | SING     | 1 PARAM |
| 000554  | #CODE-NO   | T-USED   | 80            | ODE-NOT-USED        |                |          |         |          |         |
| 000555  | &U         | nreferen | ced PA        | RAGRAPHS and        | SECTIO         | ons for  | INVPROG | 3        |         |
| 000556  | Before rem | oving an | y rout        | ine, check t        | o be su        | ire that | FALL    | HRUS ar  | e not i |
| 000557  |            |          |               | Unuse               | d SECT         | TIONS    |         |          |         |
| 000558  | Seg Number | r Sect   | ion/Pa        | tragraph Name       |                | Messa    | ge or w | arning   |         |
| 000559  | 522        | H-ROU    | TINE-T        | O-TEST-BACKU        | P              | SECTIO   | N not e | xternal  | ly refe |
| 000560  | Before rem | oving an | y rout        | ine, check t        | o be si        | ure that | FALL T  | HRUS an  | e not i |
| 000561  |            |          |               | Unuse               | d PARA         | AGRAPHS  |         |          |         |
| 000562  | Sed Numbe  | r Sect   | on/Pa         | ragraph Name        |                | Messa    | ge or w | arning   |         |
| 000563  | 523        | H010-    | ROUTIN        | E-TO-SHOW-CU        | RRENT          | PARAGR   | APH not | extern   | ally re |
| 000564  | 529        | H999-    | EXIT          |                     |                | PARAGR   | APH not | extern   | ally re |
| 000565  | &U         | nused 01 | Recor         | ds and 77 En        | tries f        | for Prog | : INVPR | 063      |         |
| 000566  | Seq Numbe  | r        | LVT           | Field Nam           | e              |          |         |          |         |
| 000567  | 89         |          | 01            | INVPROG3-BEG        | INS-HEP        | RE       |         |          |         |
| 000568  | 92         |          | 01            | INV-NAME1           |                |          |         |          |         |
| 000569  | 93         |          | 01            | INV-NAME2           |                |          |         |          |         |
| 000570  | 102        |          | 01            | WS-NUMERIC-F        | IELDS          |          |         |          |         |
| 000571  | 106        |          | 01            | WS-HOLD-AREA        | 5              |          |         |          |         |
|         |            |          | - 10 m - 10 m |                     |                |          |         |          |         |

# F & ERRORS Example

| Host Edit View Setup Macros Language | Help                                                                                                    |
|--------------------------------------|----------------------------------------------------------------------------------------------------|
|                                      | Image: Second system         Image: Second system         Image: Se |
| File Edit Edit_S                     | ettings Menu Utilities Compilers Test Help                                                                                                    |
| EDIT MARBL01.C                       | SE2.EDITFILE(TSTENTRY) - 01.00<br>Scroll ===> CSR                                                                                                    |
| 000641 #ERRORS                       | &ERRORS                                                                                                    |
| 000642 SQ-NBR MSG                    | -NBR DESCRIPTION                                                                                                    |
| 000643 162 CSEM5                     | J01-W THE NAME ( NAME-NOT-FOUND ) DOES NOT MATCH TO A DATA                                                                                                    |
| 000644                               | DIVISION NAME                                                                                                    |
| 000645 TOTAI                         | NUMBER OF W LEVEL MESSAGES = 1                                                                                                    |
| 000646 TOTAI                         | NUMBER OF MESSAGES = 1                                                                                                    |
| 000647 #FORWARD TR                   | ACING &FORWARD-TRACING                                                                                                    |
| 000648 1 508                         | SENTRY 'ENTRY001'                                                                                                    |
| 000649 1 530                         | SENTRY 'ENTRY002'                                                                                                    |
| 000650 1 154                         | &PROGRAM-ENTRY                                                                                                    |
| 000651 2 562                         | &P-TEST-PARM-FIELD                                                                                                    |
| 000652 3 187                         | &A-PROCESS-ALL-RECORDS> (Perform/UNTIL)                                                                                                    |
| 000653 4 212                         | &B-PROCESS-ALPHA-INVENTORY                                                                                                    |
| 000654 5 415                         | &E-FORMAT-OUTPUT-RECORD                                                                                                    |
| 000655 6 506                         | &G-VERIFY-3RD-DATE                                                                                                    |
| 000656 7 537                         | &J-TEST-NEW-ROUTINE                                                                                                    |
| 000657 (See #2)                      | P-TEST-PARM-FIELD                                                                                                    |
| 000658 8 284                         | &C-HANDLE-BETA-INVENTORY                                                                                                    |
| 000659 9 459                         | &F-DO-DATE-CHECK> (3 Performs)                                                                                                    |
| 000660 (See #5)                      | E-FORMAT-OUTPUT-RECORD                                                                                                    |

# Example of F &INDEX

## Shows an INDEX of everything available

| At Sector Spring | Danie Ver Scirt Bile     |             |       |                |          | - 0.                      |
|------------------|--------------------------|-------------|-------|----------------|----------|---------------------------|
| Eile             | Edit Edit_Settings       | Menu Ut     | iliti | ies <u>c</u> o | mpilers  | <u>T</u> est <u>H</u> elp |
| VIEW             | MARBLO2.DAVID.ED         | TFILE(INV   | PROG  | 3) - 01        | .00      | CHARS '&ERRORS' found     |
| 000608           | DATA DIVISION 95         | COF         | Y I   | WMAST1         |          |                           |
| 000610           | #ERRORS                  | & ERRORS    | TON   |                |          |                           |
| 000611           | #INDEX                   | &INDEX      | -     |                |          |                           |
| 000612           | #COBOL PROGRAM           | HAS         | 546   | RECORD         | S        |                           |
| 000613           | #ENDSOURCE               | HAS         | 1.1   | RECORD         | S        |                           |
| 000614           | #HELP                    | HAS         | 1     | RECORD         | S        | OMITTED                   |
| 000615           | #HELP                    | HAS         | 267   | RECORD         | S        |                           |
| 000616           | #CALL REPORT             | HAS         | 6     | RECORD         | S        |                           |
| 000617           | #COPY REPORT             | HAS         | 3     | RECORD         | S        |                           |
| 000618           | <b>#PERFORM-ANALYSIS</b> | HAS         | 19    | RECORD         | S        | OMITTED                   |
| 000619           | #COPY=INVMAST1           | HAS         | 29    | RECORD         | s c1/    |                           |
| 000620           | #COPY=CDNTABLE           | HAS         | 31    | RECORD         | s c2/    |                           |
| 000621           | #OPEN REPORT             | HAS         | 8     | RECORD         | S        | OMITTED                   |
| 000622           | #SQL REPORT              | HAS         | 2     | RECORD         | S        |                           |
| 000623           | #NARRATIVE REPORT        | HAS         | 861   | RECORD         | S        | FORMAT 1                  |
| 000624           | NOTES - WITH FO          | DRMAT 1, US | E ( C | DMIT DD        | -ATTRIBU | TES ) FOR LESS RECDS      |
| 000625           | USE ( F                  | ORMAT 3 )   | TO /  | ADD PER        | FORMED-N | AMES TO NARRATIVE         |
| 000626           | <b>#FORWARD TRACING</b>  | HAS         | 13    | RECORD         | S        | OMITTED                   |
| 000627           | #CODE-NOT-USED           | HAS         | 52    | RECORD         | S        |                           |
| Deads (1)        | 2043 13545               | 50010979    |       |                |          | 50 AV                     |

# Example of F & OPEN

## This FIND shows all COBOL OPENs in a program

| 5110    | Edde            |          |         | Manu    |                       |               | an ai | lore   | Tast  | Holm  |                       |    |
|---------|-----------------|----------|---------|---------|-----------------------|---------------|-------|--------|-------|-------|-----------------------|----|
| ELIG    | Ease            | Egit_St  | iccings | menu    | genner                | es <u>c</u> o | ompi  | Ters   | Test  | He ip |                       |    |
| VIEW    | MA              | RBL02 DA | VID.ED  | ITFILE( | INVPROG3              | ) - 01        | 1.00  |        | CH    | ARS ' | OPEN' fou             | nd |
| Command | 101 DOI 103 (3+ |          |         |         |                       |               |       |        |       | scrol | 1 ===> PA             | GE |
| 000912  | # En            | d of Ind | lex:    |         |                       |               |       |        |       |       |                       |    |
| 000913  | PE              | REPORT   |         | OPEN    | REPORT                |               |       |        |       |       |                       |    |
| 000914  | (0031)          | &INV-M   | ST-FIL  |         |                       |               |       |        |       |       |                       |    |
| 000915  |                 | Open 🛄   | iput #  | (168)   |                       |               |       |        |       |       |                       |    |
| 000916  |                 |          |         |         |                       |               |       |        |       |       |                       |    |
| 000917  | (0062)          | &INV-M/  | ST-FIL  | E-2     |                       |               |       |        |       |       |                       |    |
| 000918  |                 | Open O   | itput # | (168)   |                       |               |       |        |       |       |                       |    |
| 000919  |                 |          |         |         |                       |               |       |        |       |       |                       |    |
| 000920  | End             | of FD C  | DPEN C  | SORT I  | nfo                   |               |       |        |       |       |                       |    |
| 000921  | #COP            | Y=INVMAS | ST1     | &INVM   | AST1 &C               | 1/.           |       |        |       |       |                       |    |
| 000922  | 000010          |          |         |         | and the second second | COPY          | COP   | YMBR.  |       |       | and the second states |    |
| 000923  | 000020          | au: au   | INVENT  | ORY MAS | TER COPY              | RECO          | RD .  | Las    | t Upd | ated  | Feb 2017              |    |
| 000924  | 000086          | OT INV   | /=M_REC | ORD-IN. |                       |               |       |        |       |       |                       |    |
| 000925  | 000097          | 05       | INV-M   | -PART-N | BR                    |               | PIC   | 29(8): |       |       |                       |    |
| 000926  | 000094          | 05       | INV-M   | -PART-N |                       |               | PIC   | X(20). |       |       |                       |    |
| 000927  | 000095          | .05      | INV-M   | -ORIG-D | Lesson .              |               |       |        |       |       |                       |    |
| 000928  | 000096          |          | 10 1    | NV-M-OR | LG-Y                  |               | FIC.  | 99     |       |       |                       |    |
| 000929  | 000098          | 1000     | 10 1    | NV-M-OR | IG-M                  |               | RIC-  | 99.    |       |       |                       |    |
| 000930  | 000101          | 05       | INV-M-  | ORIG-CO | NTACT-NA              |               | PIC   | X(20). |       |       |                       |    |
|         |                 |          |         |         |                       |               |       |        |       |       |                       |    |

# Example of F & PERFORMED-ROUTINES This shows all PERFORMs with count and type

| Alt - Theorem Bank Street Malertaneer P | Tenday (<br>Vana - Screet - Mater      |                                  |                          | - 1 <b>9</b> 1 (8) |
|-----------------------------------------|----------------------------------------|----------------------------------|--------------------------|--------------------|
|                                         |                                        | 0                                |                          |                    |
| <u>F</u> ile <u>E</u> dit               | Edit_Settings Menu                     | Utilities Con                    | npilers <u>T</u> est     | нејр               |
| VIEW MA<br>Command ===>                 | ARBL02.DAVID.EDITFILE(                 | INVPROG3) - 01.                  | .00 colu                 | mms 00001 00072    |
| 000938 07<br>000939 474                 | GO TO Paragraphs<br>4 481 485          | 495                              | 504 527                  | 544                |
| 000940 #PER<br>000941 SEO               | FORMED-ROUTINES &PERF                  | DRMED-ROUTINES                   |                          |                    |
| 000942 155<br>000943 187                | 1 PROGRAM-ENTRY<br>1 PERFORM           | PROGRAM-ENTRY<br>A-PROCESS-ALL   | RECORDS                  | UNTIL=1            |
| 000944 214 000945 286                   | 1 PERFORM<br>1 PERFORM                 | B-PROCESS-ALPH<br>C-HANDLE-BETA- | HA-INVENTORY             |                    |
| 000946 363 000947 422                   | 1 PERFORM<br>3 PERFORM                 | D-FINISH-OTHER<br>E-FORMAT-OUTPU | R-INVENTORY<br>UT-RECORD |                    |
| 000948 469 000949 514                   | 4 PERFORM<br>1 PERFORM                 | F-DO-DATE-CHEC<br>G-VERIFY-3RD-D | CK<br>DATE               |                    |
| 000950 #COF<br>000951 000010            | PY=INVMAST1 &INVM                      | ASTI &CI/<br>COPY (              | COPYMBR.                 |                    |
| 000952 000020                           | 0** ** INVENTORY MAS                   | TER COPY RECORD                  | D. East Upda             | ted Feb 2017       |
| 000954 000092                           | 2 05 INV-M-PART-N<br>4 05 INV-M-PART-N | BR PI                            | IC S9(8).                |                    |
| 000956 000095                           | 5 05 INV-M-ORIG-D<br>10 INV-M-OR       | T.<br>IG-Y PI                    | IC 99.                   |                    |
| 51/A Ready (1)                          | 76311E69 500TCF                        | 75                               |                          | G4.015             |

# Example of F &SQL

# SQL code is shown at one glance for the entire program.

| Dell'Indefini<br>Les Jesses Gen<br>Dell'Angel | n Jante ye     | - Sovi Dev<br>Al A 🖆 🔁 👌 🔅 🗣 🖷 🛶 🕨                  | Ø.          |              |                           | ÷ (#)       |
|-----------------------------------------------|----------------|-----------------------------------------------------|-------------|--------------|---------------------------|-------------|
| Eile                                          | Edit           | Edit_Settings Menu                                  | Utilities   | ⊆ompilers    | <u>⊺</u> est <u>H</u> elp |             |
| VIEW                                          | MA             | RBL02.CSE.EDITFILE(SQ                               | .TES9) - 01 | .00          | CHARS Scrol               | &SQL' found |
| 000471                                        | SEQ#           | Count Performed Rou                                 | utine       |              |                           |             |
| 000472<br>000473<br>000474                    | #SQL<br>(0019) | REPORT &SQL I<br>&LASTNAME<br>DELETE-WHERE LASTNAME | REPORT ( &  | 0B2)<br>&19& |                           |             |
| 000475                                        |                | EXECUTE LASTNAME (84)<br>EXECUTE-IMMEDIATE LAS      | STNAME (86) |              |                           |             |
| 000478                                        | (0021)         | &LASTNAMEC<br>DELETE-WHERE = LASTN/                 | MEC (81)    | &21&         |                           |             |
| 000481 000482                                 | (0022)         | &FIRSTNAME<br>EXECUTE FIRSTNAME (84                 | 4)          | &22&         |                           |             |
| 000483                                        | (0030)         | &CC<br>CREATE-WHERE-SELEC =                         | CC (61)     | &30&         |                           |             |
| 000485<br>000487<br>000488                    | (0031)         | ⅅ<br>CREATE-WHERE-SELEC =                           | DD (65)     | &31&         |                           |             |
| 000489                                        | (0032)         | &BB                                                 |             | &32&         |                           |             |
| Reatly                                        | (1)            | 172.126.122.51 TCP0000                              | 4           |              | 1055                      | 06,031      |

## FIND &Copy-Member-Name example - F &INVMAST1

| Host Edit View Setup Macros Language Help                                                                                                    |                               |
|----------------------------------------------------------------------------------------------------|-------------------------------|
| ◆         ■         ■         ■         ■         ■         ■         ■         ■         ■         ■         ■         ■         ■         ■         ■         ■         ■         ■         ■         ■         ■         ■         ■         ■         ■         ■         ■         ■         ■         ■         ■         ■         ■         ■         ■         ■         ■         ■         ■         ■         ■         ■         ■         ■         ■         ■         ■         ■         ■         ■         ■         ■         ■         ■         ■         ■         ■         ■         ■         ■         ■         ■         ■         ■         ■         ■         ■         ■         ■         ■         ■         ■         ■         ■         ■         ■         ■         ■         ■         ■         ■         ■         ■         ■         ■         ■         ■         ■         ■         ■         ■         ■         ■         ■         ■         ■         ■         ■         ■         ■         ■         ■         ■         ■         ■         ■ | 7 8 9                         |
| File Edit Edit_Settings Menu Utilities                                                                                                    | Compilers Test Help           |
| EDIT MARBL01.CSE2.EDITFILE(INVPROG3) - (                                                                                                    | 01.00 CHARS '&INVMAST1' found |
| Command ===>                                                                                                    | Scroll ===> CSR               |
| 000917 No SQL Info Found !                                                                                                    | Berner - Berner Berner Berner |
| 000918 #COPY=INVMAST1 &INVMAST1 &C1/                                                                                                    |                               |
| 000919 000100** ** COPY                                                                                                    | INVMAST1.                     |
| 000920 000200** ** INVENTORY MASTER COPY REC                                                                                                    | CORD. Last Updated SEP 2017   |
| 000921 000300 01 INV-M-RECORD-IN.                                                                                                    |                               |
| 000922 000400 05 INV-M-PART-NBR                                                                                                    | PIC S9(8).                    |
| 000923 000500 05 INV-M-PART-NM                                                                                                    | PIC X(20).                    |
| 000924 000600 05 INV-M-ORIG-DT.                                                                                                    |                               |
| 000925 000700 10 INV-M-ORIG-Y                                                                                                    | PIC 99.                       |
| 000926 000800 10 INV-M-ORIG-M                                                                                                    | PIC 99.                       |
| 000927 000900 05 INV-M-ORIG-CONTACT-NA                                                                                                    | PIC X(20).                    |
| 000928 001000 05 INV-M-ORIG-CONTACT-DEPT                                                                                                    | PIC 9(04).                    |
| 000929 001100 05 INV-M-1ST-DT                                                                                                    | PIC S9(6) COMP-3.             |
| 000930 001200 05 INV-M-2ND-DT                                                                                                    | PIC S9(6) COMP-3.             |
| 000931 001300 05 INV-M-3RD-DT                                                                                                    | PIC S9(6) COMP-3.             |
| 000932 001400 05 INV-M-ALT-GRP-DEPT-NBR.                                                                                                    |                               |
| 000933 001500 10 INV-M-ALT-DEPT-NBR                                                                                                    | PIC 9(04).                    |
| 000934 001600 05 INV-M-ALT-DEPT-BEG-DAT.                                                                                                    |                               |
| 000935 001700 10 INV-M-ALT-YEAR                                                                                                    | PIC 99.                       |
| 000936 001800 10 INV-M-ALT-MON                                                                                                    | PIC 99.                       |

# COPY members sequence numbers are always preceded by the letter C and a number and slash.

|                   | Host Edit Viev  | v Setup Macros Lan | guage I | Help                                                                              | 111         |                                               |
|-------------------|-----------------|--------------------|---------|-----------------------------------------------------------------------------------|-------------|-----------------------------------------------|
|                   |                 |                    | 6       | F         F         1         2         3         4         5         6         7 | 7 8 9       |                                               |
|                   | File            | Edit Edi           | t_Se    | ttings Menu Utilities                                                             | Compilers 7 | lest Help                                     |
|                   | EDIT<br>Command | MARBLO:            | 1.CS    | E2.EDITFILE(INVPROG3) - 0                                                         | 1.00        | Columns 00001 00072<br>Scroll ===> <u>CSR</u> |
|                   | 000918          | #COPY=IN           | VMAS    | EINVMAST1 &C1/                                                                    |             |                                               |
|                   | 000919          | 000100** *         | *       | COPY                                                                              | INVMAST1.   |                                               |
|                   | 000920          | 000200** *:        | *       | INVENTORY MASTER COPY REC                                                         | ORD. Last   | Updated SEP 2017                              |
|                   | 000921          | 000300 01          | INV     | -M-RECORD-IN.                                                                     |             |                                               |
|                   | 000922          | 000400             | 05      | INV-M-PART-NBR                                                                    | PIC S9(8).  |                                               |
|                   | 000923          | 000500             | 05      | INV-M-PART-NM                                                                     | PIC X(20).  |                                               |
|                   | 000924          | 000600             | 05      | INV-M-ORIG-DT.                                                                    |             |                                               |
|                   | 000925          | 000700             |         | 10 INV-M-ORIG-Y                                                                   | PIC 99.     |                                               |
|                   | 000926          | 000800             |         | 10 INV-M-ORIG-M                                                                   | PIC 99.     |                                               |
|                   | 000927          | 000900             | 05      | INV-M-ORIG-CONTACT-NA                                                             | PIC X(20).  |                                               |
|                   | 000928          | 001000             | 05      | INV-M-ORIG-CONTACT-DEPT                                                           | PIC 9(04).  |                                               |
|                   | 000929          | 001100             | 05      | INV-M-1ST-DT                                                                      | PIC S9(6)   | COMP-3.                                       |
|                   | 000930          | 001200             | 05      | INV-M-2ND-DT                                                                      | PIC S9(6)   | COMP-3.                                       |
| $aC1/13 \implies$ | 000931          | 001300             | 05      | INV-M-3RD-DT                                                                      | PIC S9(6)   | COMP-3.                                       |
|                   | 000932          | 001400             | 05      | INV-M-ALT-GRP-DEPT-NBR.                                                           |             |                                               |
|                   | 000933          | 001500             |         | 10 INV-M-ALT-DEPT-NBR                                                             | PIC 9(04).  |                                               |
|                   | 000934          | 001600             | 05      | INV-M-ALT-DEPT-BEG-DAT.                                                           |             |                                               |
|                   | 000935          | 001700             |         | 10 INV-M-ALT-YEAR                                                                 | PIC 99.     |                                               |
|                   | 000936          | 001800             |         | 10 INV-M-ALT-MON                                                                  | PIC 99.     |                                               |
|                   | 000937          | 001900             | 05      | INV-M-GROUP-BASIC-COST.                                                           |             |                                               |

#### <u>MOVE INV-M-3RD-DT @C1/13</u>... refers to $\underline{13}^{\text{th}}$ line in $\underline{1}^{\text{st}}$ COPY Member

# For the next 2 examples, option 18 below must be ON!

| Modify Type          | Analysis provided   |                  |                           |
|----------------------|---------------------|------------------|---------------------------|
| Summary Manag        | ement Reports ==> N | (Y - Als         | o sets SUMMARY options)   |
|                      |                     | (R - Res         | ets to Original Defaults) |
| 1. ==> 8 Add         | COPY Members        | 2. ==> ¥         | CALL Analysis             |
| 3. ==> Y COB         | OL Source (add)     | 4. ==> ¥         | COPY Analysis             |
| 5. ==> N COD         | E NOT USED (show)   | 6. ==> <u>Y</u>  | DD info (PIC & more)      |
| 7. $\implies$ N ERR  | ORS (Cobol Syntax)  | 8. ==> 3         | FORMAT (1, 2 or 3)        |
| 9. ==> Y FOR         | WARD TRACING        | 10. ==> <u>Y</u> | HELP (how to use)         |
| 11. $\implies$ N IND | EXED BY (clause)    | 12. ==> N        | INDIRECT REFERENCES       |
| 13. ==> N OMI        | T Name (use #)      | 14. ==> Y        | OPEN                      |
| 15. ==> Y PER        | FORM Errors         | 16. ==> N        | PERFORMED ROUTINES        |
| 17. ==> Y SQL        | (show SQL info)     |                  |                           |
| 18. ==> Y Use        | @-DD-number (of oth | ner name i       | n P-D narrative)          |
|                      |                     |                  |                           |

- - Notes - -

Add COPY Members: allows adding some or all COPY members DD info has: FROM-TO, SECTION, Level, Name, PIC, VALUE, USAGE & more Format 1: has Verb Sequence and NO Performed Routines in Narrative Format 2: has P-D Sequence and NO Performed Routines in Narratvie Format 3: has P-D Sequence and DOES show Performed Routines in Narr OMIT Name uses # as in: MOVE FIRST-NAME TO # (instead of THIS-FIELD) Use @-DD-number uses @nnnn as in: MOVE FIRST-NAME @765 TO THIS-FIELD

#### **MOVE WS-WORKING-DEPT-NBR** @135 allows

**<u>F &135</u>** shown on next slide

| Host Edit View Setup Macros Language Help<br>FFFFT 1 2 3 4 5 6 7 8 9<br>File Edit Edit_Settings Menu Utilities Compilers Test Help<br>EDIT MARBLO1.CSE2.EDITFILE(INVPROG3) - 01.00 Columns 00001 0<br>Command ===> Scroll ===> 0                                                                                                    | 0072<br>CSR |
|----------------------------------------------------------------------------------------------------|-------------|
| Image: Second state       Image: Second state       Image: Second state<                                                                                                    | 0072<br>CSR |
| File       Edit       Edit_Settings       Menu       Utilities       Compilers       Test       Help         EDIT       MARBL01.CSE2.EDITFILE(INVPROG3)       - 01.00       Columns 00001       Columns 00001 <th>0072<br/>CSR</th>                                                                                                    | 0072<br>CSR |
| EDIT MARBL01.CSE2.EDITFILE(INVPROG3) - 01.00 Columns 00001 0<br>Command ===> Scroll ===> (Scroll ===> (Scroll == | 0072<br>CSR |
| Command ===> Scroll ===>                                                                                                    | CSR         |
|                                                                                                    |             |
| 1T INV-M-3KD-DT = ZEROS (526)                                                                                                    |             |
| 001581 (C1/14) &INV-M-ALT-GRP-DEPT-NBR &C1/14&                                                                                                    |             |
| 001582 In 69-72 of 01 INV-M-RECORD-IN                                                                                                    |             |
| 001583 In COPY INVMAST1 in WORKING-STORAGE                                                                                                    |             |
| 001584 C 05 INV-M-ALT-GRP-DEPT-NBR                                                                                                    |             |
| 001585 Data field is a GROUP item                                                                                                    |             |
| 001586 C-HANDLE-BETA-INVENTORY                                                                                                    |             |
| 001587 Move WS-WORKING-DEPT-NBR 0135 to INV-M-ALT-GRP-DEPT-NBR (334)                                                                                                    |             |
| 001588 (C1/15) &INV-M-ALT-DEPT-NBR &C1/15&                                                                                                    |             |
| 001589 In 69-72 of 01 INV-M-RECORD-IN                                                                                                    |             |
| 001590 In COPY INVMAST1 in WORKING-STORAGE                                                                                                    |             |
| 001591 C 10 INV-M-ALT-DEPT-NBR                                                                                                    |             |
| 001592 Pic 9(04)                                                                                                    |             |
| 001593 B-PROCESS-ALPHA-INVENTORY                                                                                                    |             |
| 001594 Move INV-1-ALT-DEPT-NBR @46 to INV-M-ALT-DEPT-NBR (253)                                                                                                    |             |
| 001595 C-HANDLE-BETA-INVENTORY                                                                                                    |             |
| 001596 Move INV-1-ALT-DEPT-NBR @46 to INV-M-ALT-DEPT-NBR (331)                                                                                                    |             |
| 001597 D-FINISH-OTHER-INVENTORY                                                                                                    |             |
| 001598 Move INV-1-ALT-DEPT-NBR @46 to INV-M-ALT-DEPT-NBR (392)                                                                                                    |             |
| Convright Ma                                                                                                    |             |

## **F** & sequence-number used to find other names

| Host Edit View Setup Macros Language Help                                                       |
|-------------------------------------------------------------------------------------------------|
| ↑ ↓ □ □↓ □↓ □ 3 4 5 6 7 8 9                                                                     |
| File Edit Edit_Settings Menu Utilities Compilers Test Help                                      |
| EDIT MARBL01.CSE2.EDITFILE(INVPROG3) - 01.00 CHARS '&135' found<br>Command ===> Scroll ===> CSR |
| 002049 Move WS-DATE-D2 to WS-DATE-DD @120 (509)                                                 |
| 002050 (0135) &WS-WORKING-DEPT-NBR &135&                                                        |
| 002051 4 pos in 01 WS-WORKING-DEPT-NBR                                                          |
| 002052 in WORKING-STORAGE                                                                       |
| 002053 01 WS-WORKING-DEPT-NBR                                                                   |
| 002054 C-HANDLE-BETA-INVENTORY                                                                  |
| 002055 Move WS-WORKING-DEPT-NBR to INV-M-ALT-GRP-DEPT-NBR @C1/14                                |
| 002056 (334)                                                                                    |
| 002057 (0136) &WS-MAIN-DEPT-PREFIX & &136&                                                      |
| 002058 In 1-2 of 01 WS-WORKING-DEPT-NBR                                                         |
| 002059 in WORKING-STORAGE                                                                       |
| 002060 05 WS-MAIN-DEPT-PREFIX                                                                   |
| 002061 Pic 9(02) Value ZEROS                                                                    |
| 002062 (0137) &WS-SUB-DEPT-PREFIX & &137&                                                       |
| 002063 In 3-3 of 01 WS-WORKING-DEPT-NBR                                                         |
| 002064 in WORKING-STORAGE                                                                       |
| 002065 05 WS-SUB-DEPT-PREFIX                                                                    |
| 002066 Pic X(01) Value SPACE                                                                    |
| 002067 (0138) &WS-DEPT-TYPE & &138&                                                             |
| 002068 In 4-4 of 01 WS-WORKING-DEPT-NBR                                                         |

## Editing the COBOL Program

Various ways

- 1.Use the COBOL source editor just described in ISPF Edit mode and edit on the program which resides first.
  - When done **ISOLATE** out just the COBOL source\*
- 2.Use the COBOL source editor in ISPF Browse mode and then edit the COBOL program separately in ISPF or other.
- 3.Use Control/DCD's DDM in PDF format (shown later) and then edit the COBOL program separately in ISPF or other.

# If Editing the Analysis file that <u>also</u> contains the COBOL Program

Consider modifying\* the CHANGE command to limit changes to just the actual source code.

This will prevent making changes to the Control/DCD Analysis that the user is currently viewing.

\*How to modify the **CHANGE** command shown next

# How to modify the CHANGE command

- Normal use of a CHANGE command with ALL in COBOL Source Editor <u>will change</u> occurrences in program <u>and</u> in Analysis which is later removed.
- To prevent this, do the following 1 time, when entering editor:
  - **DO F & ENDSOURCE**
  - Put . E anywhere in columns 1-6 as shown below:
  - ✓ 0.E078 #ENDSOURCE &ENDSOURCE
     ○Using C operand-1 operand-2 .ZF .E
     ALL

will limit the changes to just the COBOL program.

## Use Option 3 to save program after editing If editing (not browsing) was done!

| Host Edit View Setup Macros Language Help                                                                                                    |
|----------------------------------------------------------------------------------------------------|
| ▲         ■         ■         ■         ■         F         F         1         2         3         4         5         6         7         8         9 |
|                                                                                                    |
|                                                                                                    |
| Control/DCD The Ultimate COBOL Program and Application Analysis Tool                                                                                    |
| Option ==> $3$ Enter 1-6, H or use F3 to exit)                                                                                                    |
|                                                                                                    |
| 1 Build a Digital Documentation Manual & Alterate Compile Listing                                                                                       |
| 2 Build COBOL Program with F & operand Analysis for editing or browsing                                                                                 |
| 3 Save COBOL Program without F &operand Analysis after ISPF editing                                                                                     |
| 4 Analyze a Cobol Application                                                                                                    |
| 5 Abend Analysis for Data Field Errors                                                                                                    |
| 6 Verify JCL Accuracy within an Application                                                                                                    |
| H HELP                                                                                                    |
|                                                                                                    |
| Control/DCD Release 2.2                                                                                                    |
| (P=DCD)                                                                                                    |
# Verify program and file, then press enter to run job to **ISOLATE** just COBOL Program

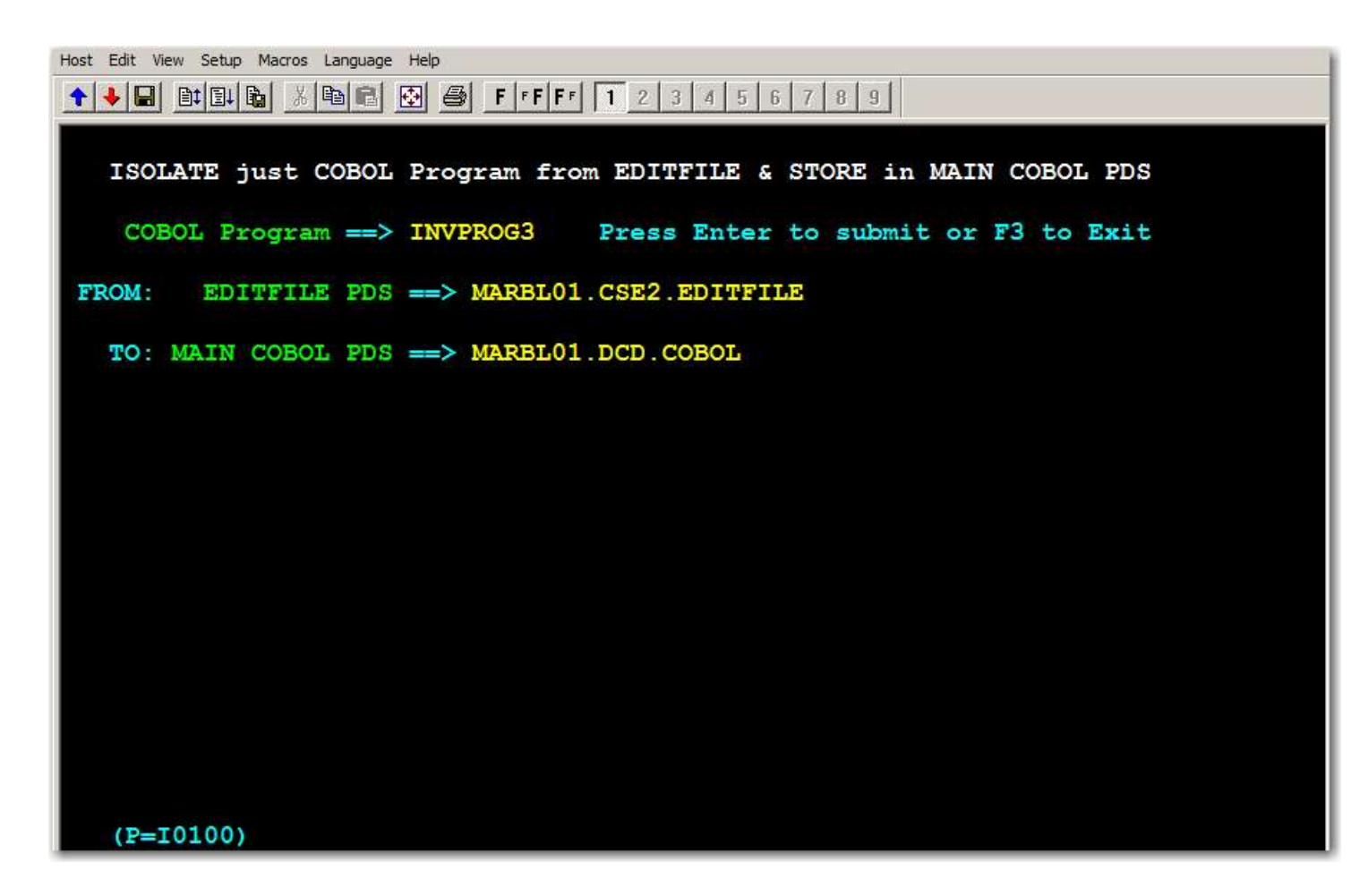

# This completes the COBOL Source Editor Module...

## Overview of Digital Documentation Manual PDF (Many benefits)

Output is in PDF format available to any PDF reader

(PC, Adobe, MAC or any media)

Ideal for Analysis from anywhere

Doing a search with <u>&operand</u> is extended from Cobol Source Editor to the DDM (Digital Documentation Manual) Only in DDM, each data name has its own reduced Forward-Tracing chart 80 chars of Cobol Source Editor converted to 100 chars The DDM is created on the mainframe in PDF format and immediately transferred off the mainframe via a <u>BINARY</u> transfer Documentation is now available off the mainframe

### Creating a Digital Documentation Manual in PDF format

| Host Edit View Setup Macros Language Help                               |
|-------------------------------------------------------------------------|
| ↑ ↓ ■ ■ ■ ▲ ■ ▲ ● F F F 1 2 3 4 5 6 7 8 9                               |
|                                                                         |
| Control/DCD The Ultimate COBOL Program and Application Analysis Tool    |
| Option $\implies 1$ Enter 1-6, H or use F3 to exit)                     |
| 1 Build a Digital Documentation Manual & Alterate Compile Listing       |
| 2 Build COBOL Program with F & operand Analysis for editing or browsing |
| 3 Save COBOL Program without F & operand Analysis after ISPF editing    |
| 4 Analyze a Cobol Application                                           |
| 5 Abend Analysis for Data Field Errors                                  |
| 6 Verify JCL Accuracy within an Application                             |
| H HELP                                                                  |
| Control/DCD Release 2.2                                                 |
| (P=DCD)                                                                 |

#### Select 1 and press enter

### Option 4 is needed initially to provide USERID

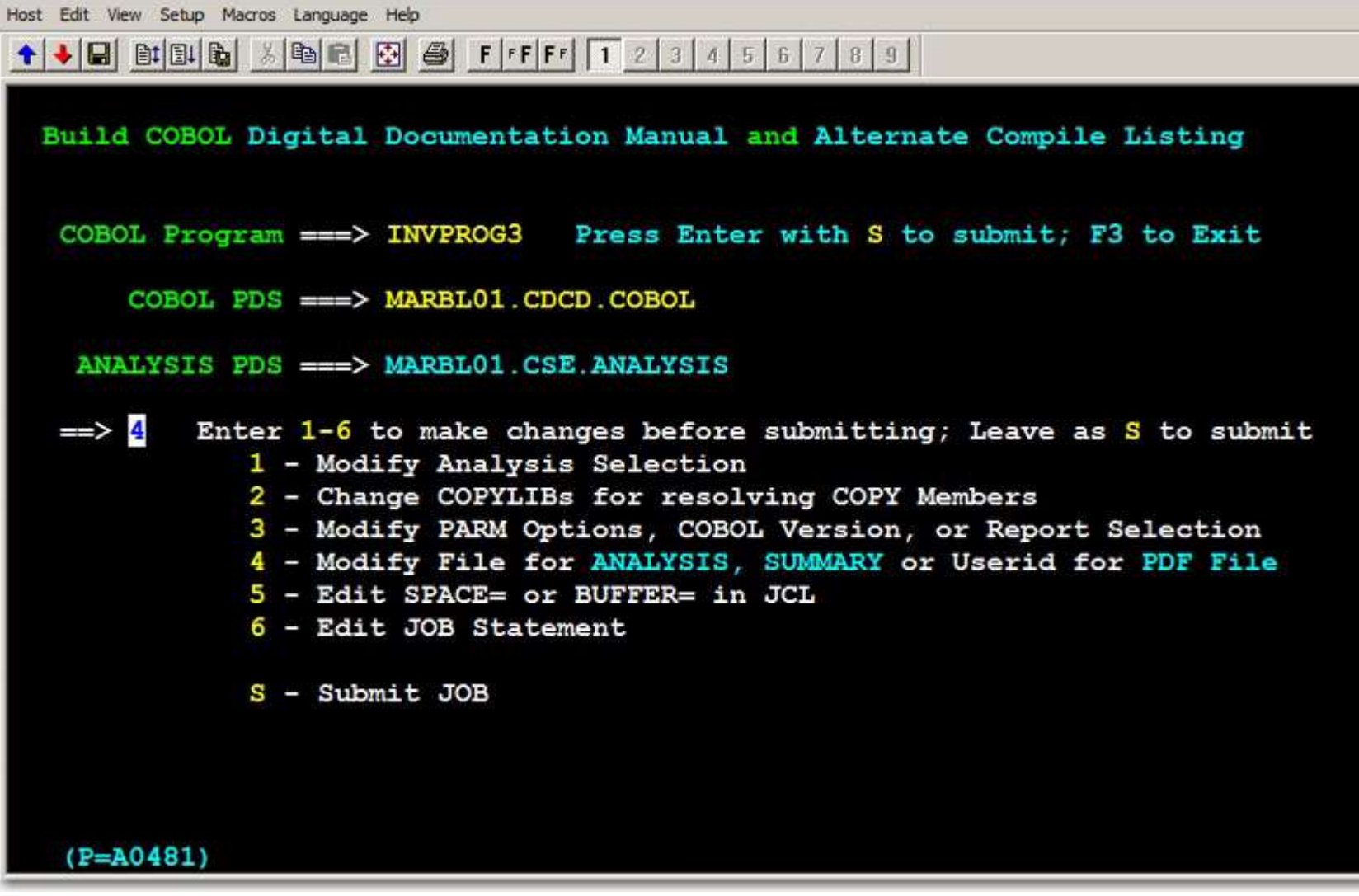

#### Modifying Install file for .ANALYSIS & .SUMMARY is possible here!

- 1. Replace (or keep last used) Program Name
- 2. Verify or change input COBOL PDS
- 3. Use 'S' option to submit job

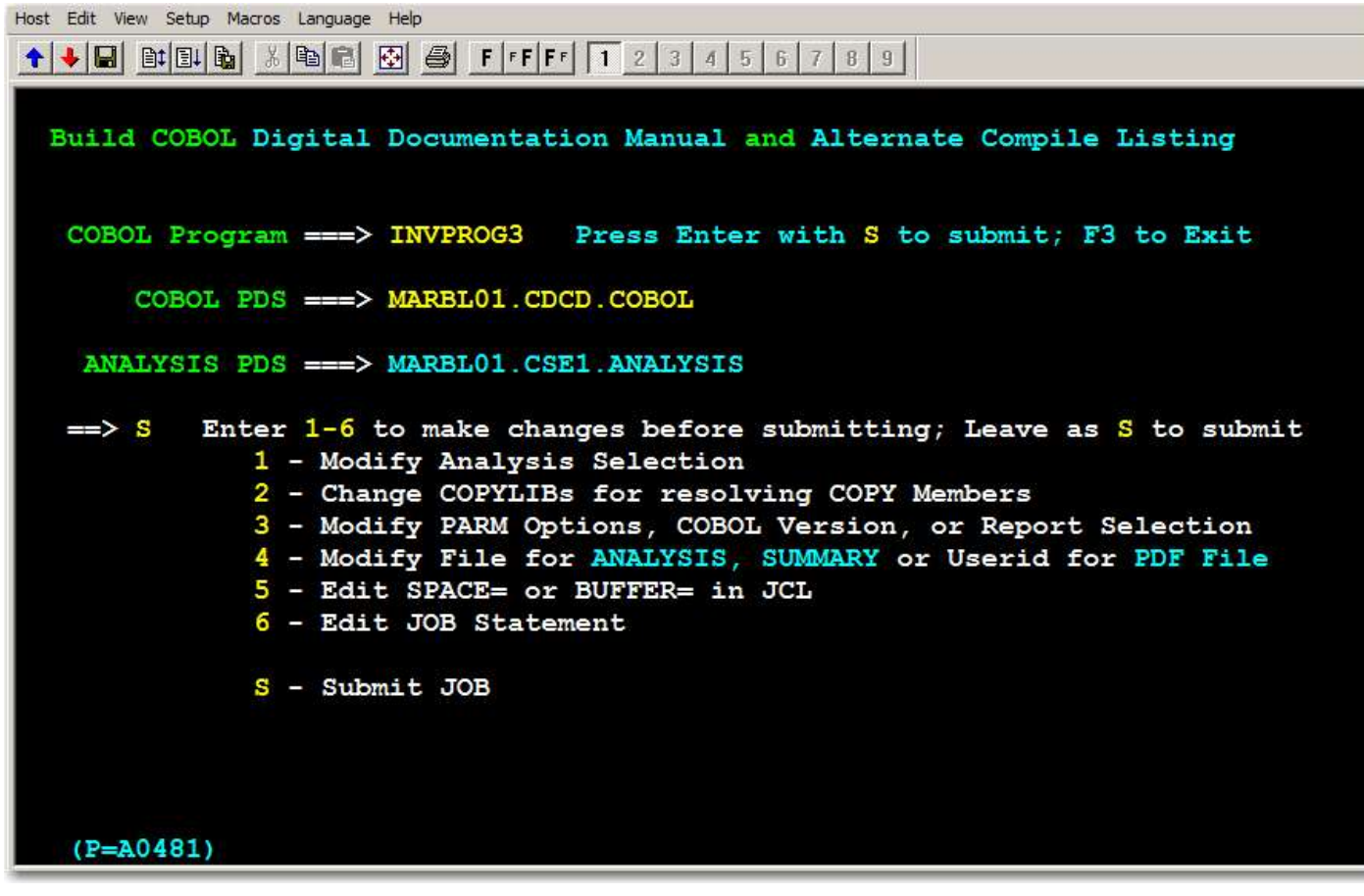

Press enter to submit job

Check the return code after JOB finishes for return code of 0000, 0004, 0008, 0012 or 0016 similar to return codes from a COBOL compile.

Also check for <u>two</u> additional Return codes of 0000 used to create file 'userid.MANUAL4.progname.PDF'

Do a binary transfer of file: 'userid.MANUAL4.progname.PDF' from the mainframe to the PC or other platform. A PDF file prefixed with your USERID and a final suffix of PDF has been created on the mainframe and it is ready to download to the workstation. Use your installation's FTP product to transfer the file to the workstation. **The download type must be set to BINARY!** 

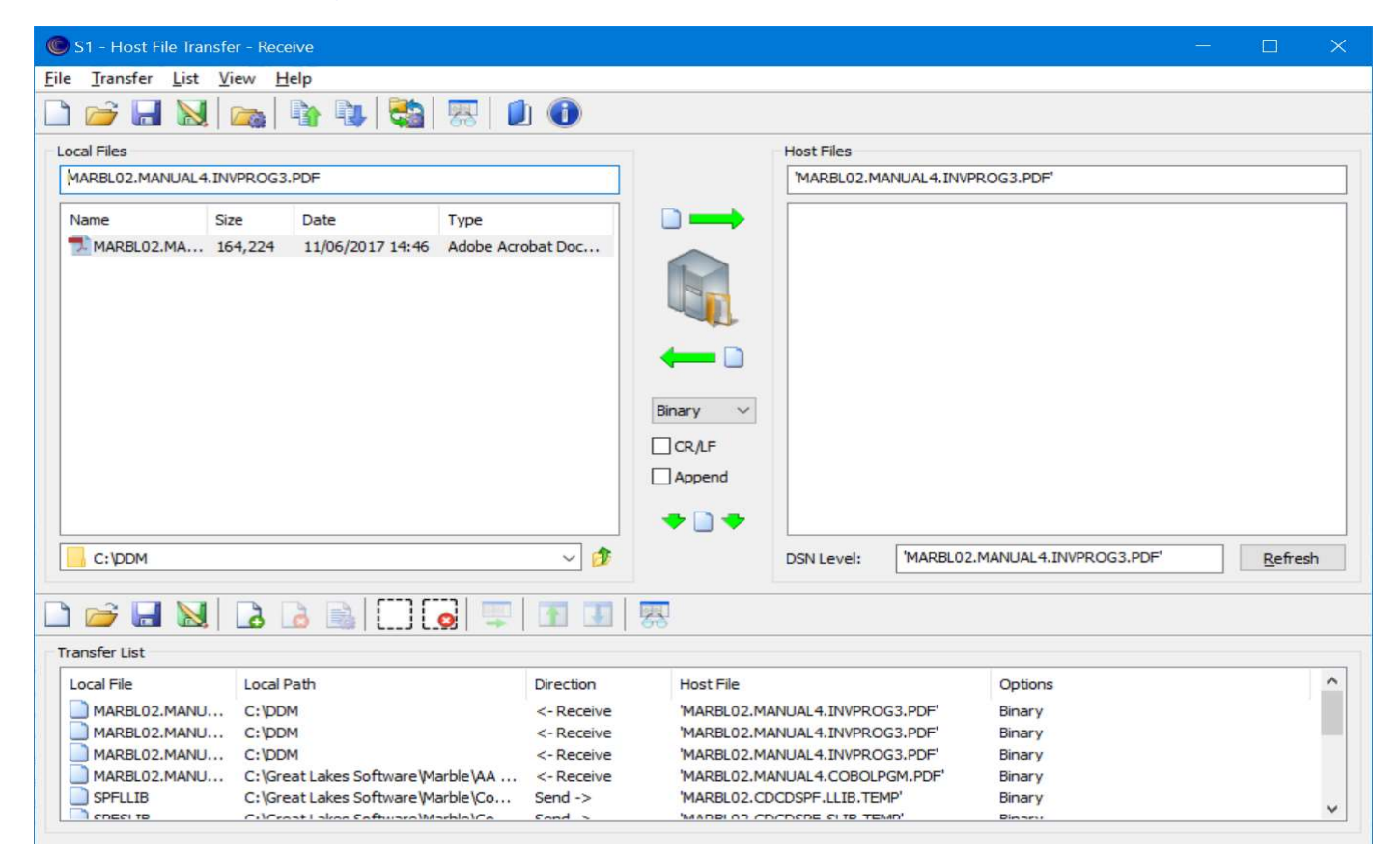

### First look at PDF output example in sample reader

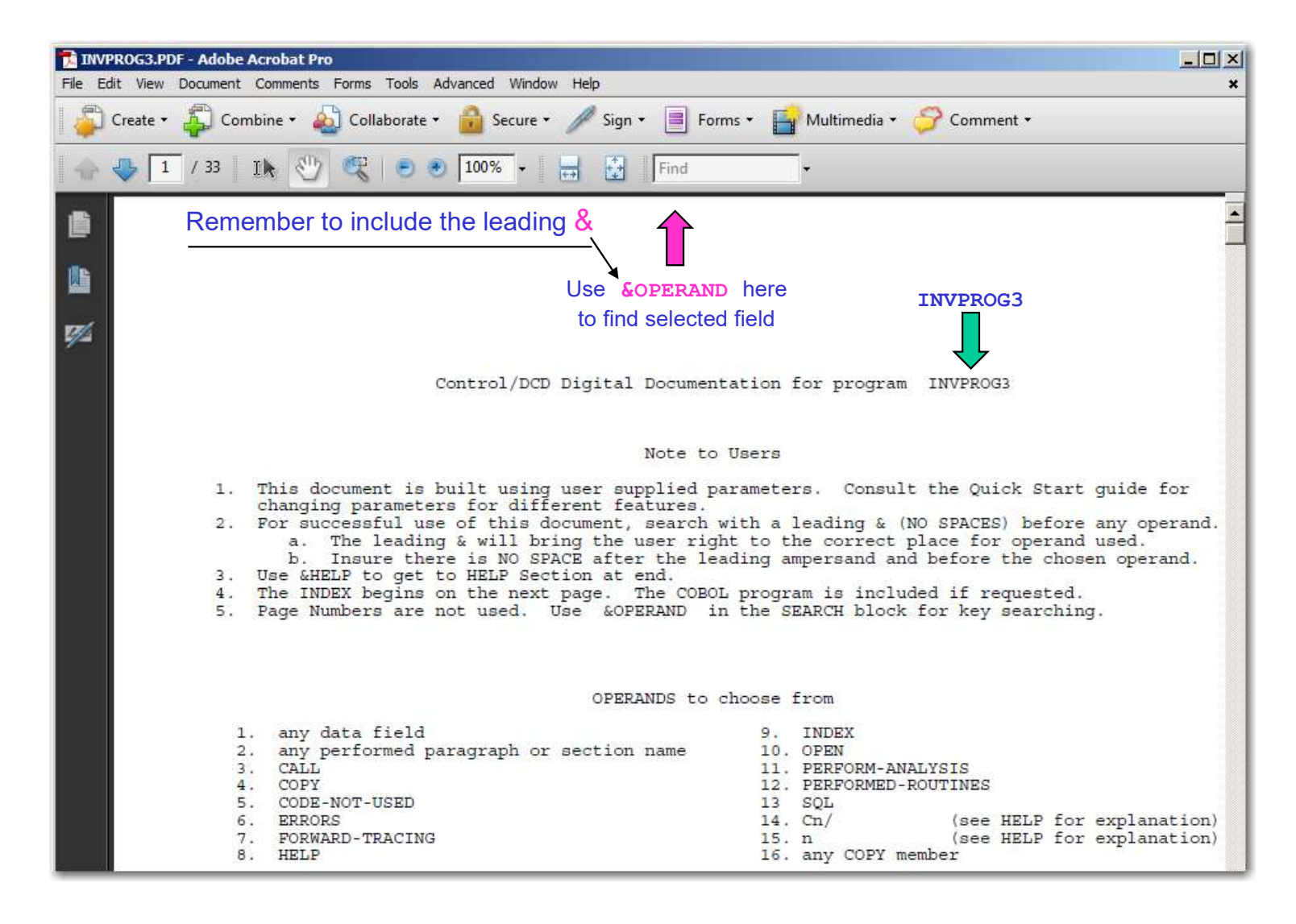

## &INDEX points to DDM Index

|                 | ROG3.PDF - Adobe Acrobat Pro       |             |             |           |            |                  |             |
|-----------------|------------------------------------|-------------|-------------|-----------|------------|------------------|-------------|
| File Edi        | t View Document Comments Forms Too | ls Advance  | ed Windo    | ow Help   |            |                  | ×           |
| 🎝 (             | Create 🔹 🚑 Combine 👻 🄬 Collabor    | ate 👻 🙆     | Secure      | • 🥖 Sign  | • E Forms  | 🔹 📑 Multimedia 🔹 | 鏱 Comment 🕶 |
| •               | 🦆 💈 / 33   IK 🕙 🤻   🤅              | 9 🖲 🚺       | 0% <b>-</b> |           | &INDEX     | • 13 18          |             |
| ß               |                                    |             |             |           |            |                  |             |
|                 |                                    |             |             |           |            |                  |             |
|                 | #INDEX                             | &INDEX      |             |           |            |                  |             |
|                 | #COBOL PROGRAM                     | HAS         | 546         | RECORDS   |            |                  |             |
|                 | #ENDSOURCE                         | HAS         | 1           | RECORDS   |            |                  |             |
| 110             | #HELP                              | HAS         | 1           | RECORDS   |            |                  |             |
|                 | #HELP                              | HAS         | 188         | RECORDS   |            |                  |             |
|                 | #CALL REPORT                       | HAS         | 6           | RECORDS   |            |                  |             |
|                 | #COPY REPORT                       | HAS         | 3           | RECORDS   |            |                  |             |
|                 | #PERFORM-ANALYSIS                  | HAS         | 19          | RECORDS   |            |                  |             |
|                 | #COPY=INVMAST1                     | HAS         | 29          | RECORDS   | C1/        |                  |             |
|                 | #COPY=CDNTABLE                     | HAS         | 31          | RECORDS   | C2/        |                  |             |
|                 | #OPEN REPORT                       | HAS         | 8           | RECORDS   |            |                  |             |
|                 | #SQL REPORT                        | HAS         | 2           | RECORDS   |            |                  |             |
|                 | #NARRATIVE REPORT                  | HAS         | 1,662       | RECORDS   | 111        | FORMAT 3         |             |
|                 | NOTES - FORMAT                     | 3 CREATE    | S MOR       | E RECORDS | THAN FORM  | AT 2 OR FORMAT   | 1           |
|                 | USE ( OI                           | MIT DD-Z    | TTRIB       | UTES ) FO | R LESS REC | ORDS             |             |
|                 | ( FORMA                            | F1) OF      | (2)         | REMOVES R | OUTINE-NAM | ES FROM NARRATI  | VE          |
|                 | #FORWARD TRACING                   | HAS         | 13          | RECORDS   |            |                  |             |
|                 | #CODE-NOT-USED                     | HAS         | 19          | RECORDS   |            |                  |             |
|                 | #ERRORS                            | HAS         | 6           | RECORDS   |            | OWLITED          |             |
|                 | #PERFORMED-ROUTINES                | HAS         | 10          | RECORDS   |            |                  |             |
|                 | # End of Index                     | DT DT CIAMI | ON DT       | UTCTON    |            |                  |             |
|                 | I. IDEN                            | TIFICATI    | UN DI       | VISION.   |            |                  |             |
|                 | 2. PROG.                           | KAM-ID.     | LNVI        | PRUGS.    | CRANDORD   |                  |             |
| Contract of the | 3. AUTH                            | ATTAUTOR    | MAI<br>MAI  | RSHAL A.  | UTTED INC  | 1 000 050 140    | 0           |
| 763             | 4. INST.                           | ALLATION    | . MAI       | KRIE COMP | OIER, INC. | 1-000-252-140    | 0.          |

### &PERFORM-ERRORS shows a major Perform Error

| 🔁 INVPROG3.PDF - Adobe Acrobat Pro                                                                                                    | - O × |
|----------------------------------------------------------------------------------------------------|-------|
| File Edit View Document Comments Forms Tools Advanced Window Help                                                                                                    | ×     |
| 🛛 🗳 Create 🔹 🤹 Combine 🔹 🎪 Collaborate 🔹 🝰 Secure 🔹 🥒 Sign 🔹 📄 Forms 🔹 😭 Multimedia 🔹 🌮 Comment 🕶                                                                             |       |
| 🔶 🕹 🦻 / 33 🛛 IN 🥙 🥰 💿 💿 100% - 😸 🚱 REFORM-ERRORS - 🛐 🔊                                                                                                    |       |
| Open Output INV-MAST-FILE-2 (168)<br>End of FD OPEN & SORT Info<br>#PERFORM-ANALYSIS & PERFORM-ANALYSIS<br>PERFORM Warnings & Major Errors<br>Count Type & Sequence Number(s) |       |
| MAJOR PERFORM ERROR                                                                                                    |       |
| 02 Backward GO TO's MODERATE PERFORM ERROR<br>527 544                                                                                                    | _     |
| PERFORM & GO TO activity<br>Count Type & Sequence Number(s)                                                                                                    |       |
| 13 PERFORM SECTIONS                                                                                                    |       |
| 159 178 195 198 200 282 318                                                                                                    |       |
| 323 328 359 389 418 457                                                                                                    |       |
| 07 GO TO Paragraphs                                                                                                    |       |
| 474 481 485 495 504 527 544                                                                                                    |       |
| #PERFORMED-ROUTINES &PERFORMED-ROUTINES                                                                                                    |       |
| SEQ# Count Performed Routine                                                                                                    |       |
| 7 1 PERFORM A-PROCESS-ALL-RECORDS UNTIL=1                                                                                                    |       |

## Forward Tracing of Performed Routines (allows maintaining structured code!)

| TINV   | /PROG3.PDF - Adobe Acrobat Pro                                                                                                    |
|--------|----------------------------------------------------------------------------------------------------|
| File E | Edit View Document Comments Forms Tools Advanced Window Help                                                                                                    |
| 5      | Create + 🦨 Combine + 🄬 Collaborate + 🔒 Secure + 🥖 Sign + 📄 Forms + 😭 Multimedia + 🃁                                                                                                    |
|        | 🧈 🦻 / 33 🛛 IN 🥙 🥰 💿 💿 100% - 🔡 🔂 🕼 &FORWARD-TRACIF - 🛐 💽                                                                                                    |
|        | 106 01 WS-HOLD-AREAS<br>C2/24 01 CD2-TABLE-OF-MOVE-LITERALS<br>#COPY REPORT ©<br>DATA DIVISION 112 COPY CDNTABLE<br>DATA DIVISION 95 COPY INVMAST1<br>#FORWARD TRACING &FORWARD-TRACING                                                                                                    |
| M      | 1155&PROGRAM-ENTRY2531&P-TEST-PARM-FIELD3187&A-PROCESS-ALL-RECORDS> (Perform/UNTIL)4214&B-PROCESS-ALPHA-INVENTORY5422&E-FORMAT-OUTPUT-RECORD6514&G-VERIFY-3RD-DATE7286&C-HANDLE-BETA-INVENTORY8469&F-DO-DATE-CHECK> (3 Performs)(See #5)E-FORMAT-OUTPUT-RECORD9363&D-FINISH-OTHER-INVENTORY(See #8)F-DO-DATE-CHECK |
|        | (See #5) E-FORMAT-OUTPUT-RECORD<br>#OPEN REPORT &OPEN REPORT<br>(0031) &INV-MAST-FILE &&31&<br>Open Input INV-MAST-FILE (168)<br>(0062) &INV-MAST-FILE-2 &&62&<br>Open Output INV-MAST-FILE-2 (168)                                                                                                    |

### **CODE NOT USED** example shows:

- A. Procedure Division DEAD CODE
- B. Unused 01 records
- C. Unused (non-COPY-member) data fields

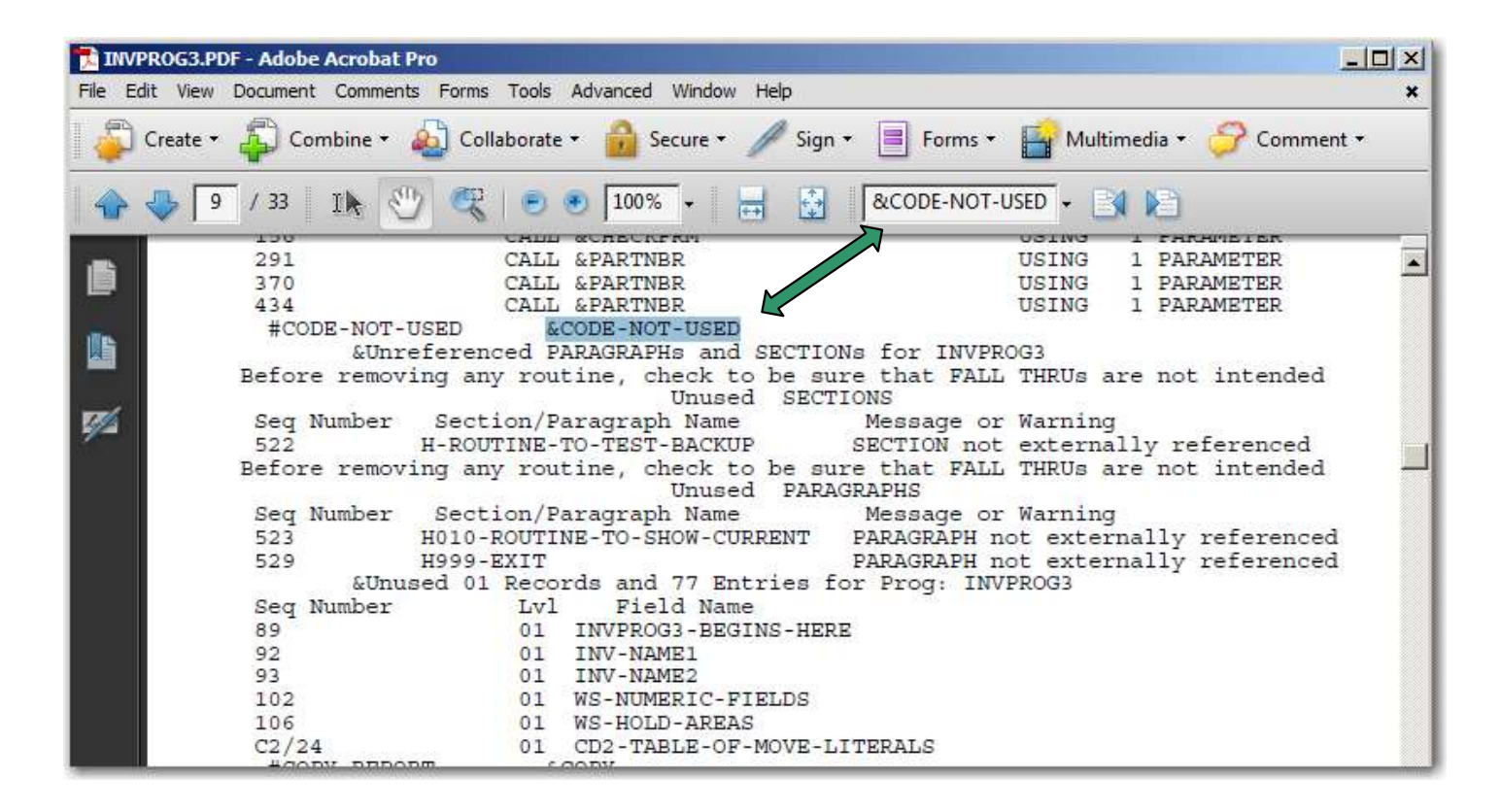

### Find a selected data field example:

- 1. Shows Data Attributes
- 2. Shows Forward Tracing relevant to this field use
- 3. Shows Procedure Division activity within Performed Routine

| 🔝 INVPROG3.PDF - Adobe Acrobat Pro                                                                                                    |   |
|----------------------------------------------------------------------------------------------------|---|
| File Edit View Document Comments Forms Tools Advanced Window Help                                                                                                   | × |
| 📮 Create 🔹 🐴 Combine 🔹 🎪 Collaborate 🔹 🔒 Secure 🔹 🥒 Sign 🔹 📑 Forms 🔹 😭 Multimedia 🔹 🌮 Comment 🔹                                                                     |   |
| A → 29 / 33 IN → ④ ● 100% → → ▲ ▲ ▲ ▲ ▲ ▲ ▲ ▲ ▲ ▲ ▲ ▲ ▲ ▲ ▲ ▲ ▲                                                                                                    |   |
| (0132) &WS-DATE-M2<br>In 3-4 of 01 WS-DATE-6<br>in WORKING-STORAGE<br>Attributes <==                                                                                | - |
| 05 WS-DATE-M2<br>Pic 99                                                                                                    |   |
| 01 PROGRAM-ENTRY<br>02 A-PROCESS-ALL-RECORDS> (Perform/UNTIL) (No Activity)<br>03 C-HANDLE-BETA-INVENTORY (No Activity)<br>04 <u>E-DO-DATE-CHECK</u> > (3 Performs) |   |
| PROGRAM-ENTRY<br>Move WS-DATE-M2 to WS-DATE-M8 @141 (164)<br>F-DO-DATE-CHECK> (3 Performs)                                                                          |   |
| Move WS-DATE-M2 to WS-DATE-MM @119 (508)                                                                                                    |   |

<u>Activity by Routine within Forward Tracing</u> tells a very complete story of this data usage

# Find CALL info example

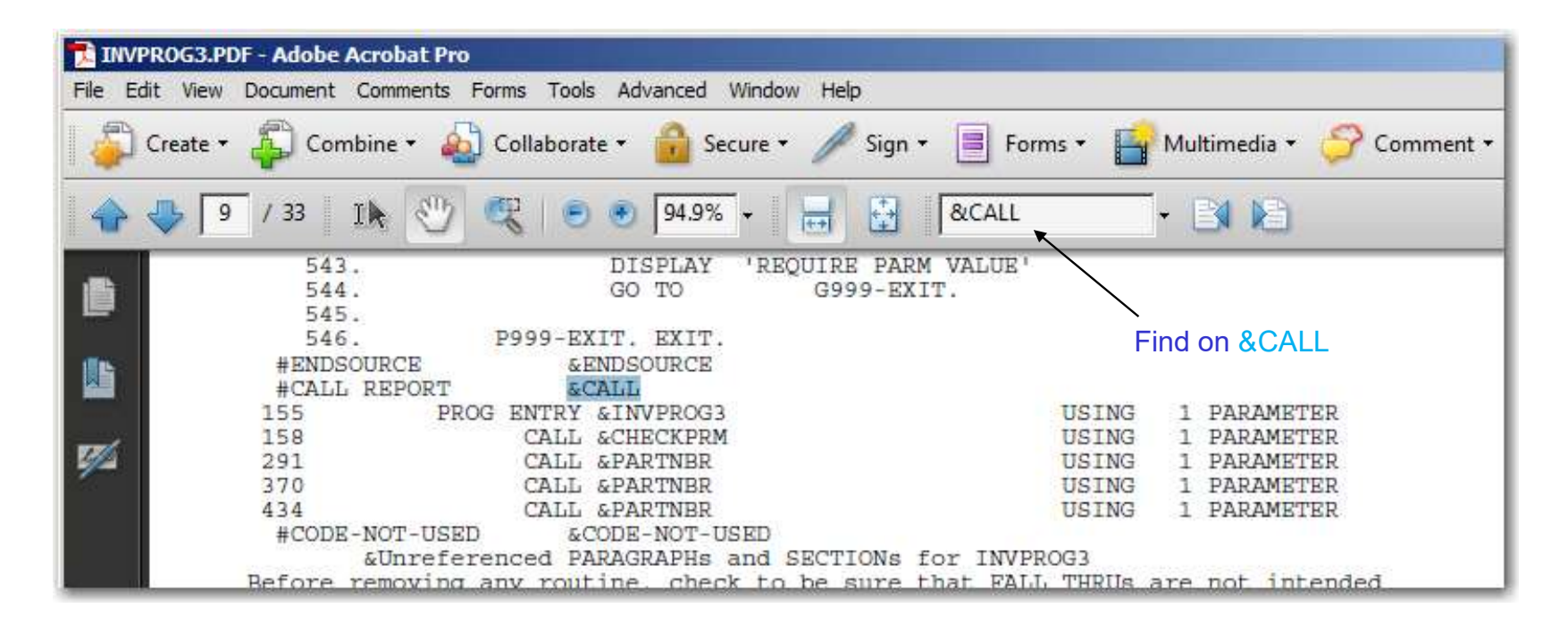

# Program-ENTRY and CALL information is provided at one glance

### Find COPY information

| File Edit Vie | Document Comments Forms Tools Advanced Window Help                                                                                                    |
|---------------|----------------------------------------------------------------------------------------------------|
|               | and and a second state of the second state of the second state of |
| Create        | 🛱 Combine 🔹 🄬 Collaborate 🔹 🍰 Secure 🖌 🥒 Sign 🔹 📑 Forms 👻 🎦 Multimedia 🔹 🌮 Comment 🔹                                                                                                    |
| 1 🕹 🕹 [       | - / 33 IN 🖑 🥰 💿 🖲 94.9% + 😸 🚱 © - 🛃 📔                                                                                                    |
|               | 93     01     INV-NAME1       93     01     INV-NAME2       102     01     WS-NUMERIC-FIELDS       106     01     WS-HOLD-AREAS       C2/24     01     CD2-TABLE-OF-MOVE-LITERALS       #COPY     REPORT     ECOPY                                                                                                    |
| 1774<br>1774  | DATA DIVISION 112 COPY CDNTABLE<br>DATA DIVISION 95 COPY INVMAST1<br>#FORWARD TRACING &FORWARD-TRACING<br>1 155 &PROGRAM-ENTRY                                                                                                    |
|               | 2       531       &P-TEST-PARM-FIELD         3       187       &A-PROCESS-ALL-RECORDS      > (Perform/UNTIL)         4       214       &B-PROCESS-ALPHA-INVENTORY         5       422       &E-FORMAT-OUTPUT-RECORD         6       514       &G-VERIFY-3RD-DATE         7       286       &C-HANDLE-BETA-INVENTORY         9       460       CH DO DATE                                                                                                    |

All COPY members along with supporting information is given.

### Get OPEN verb activity

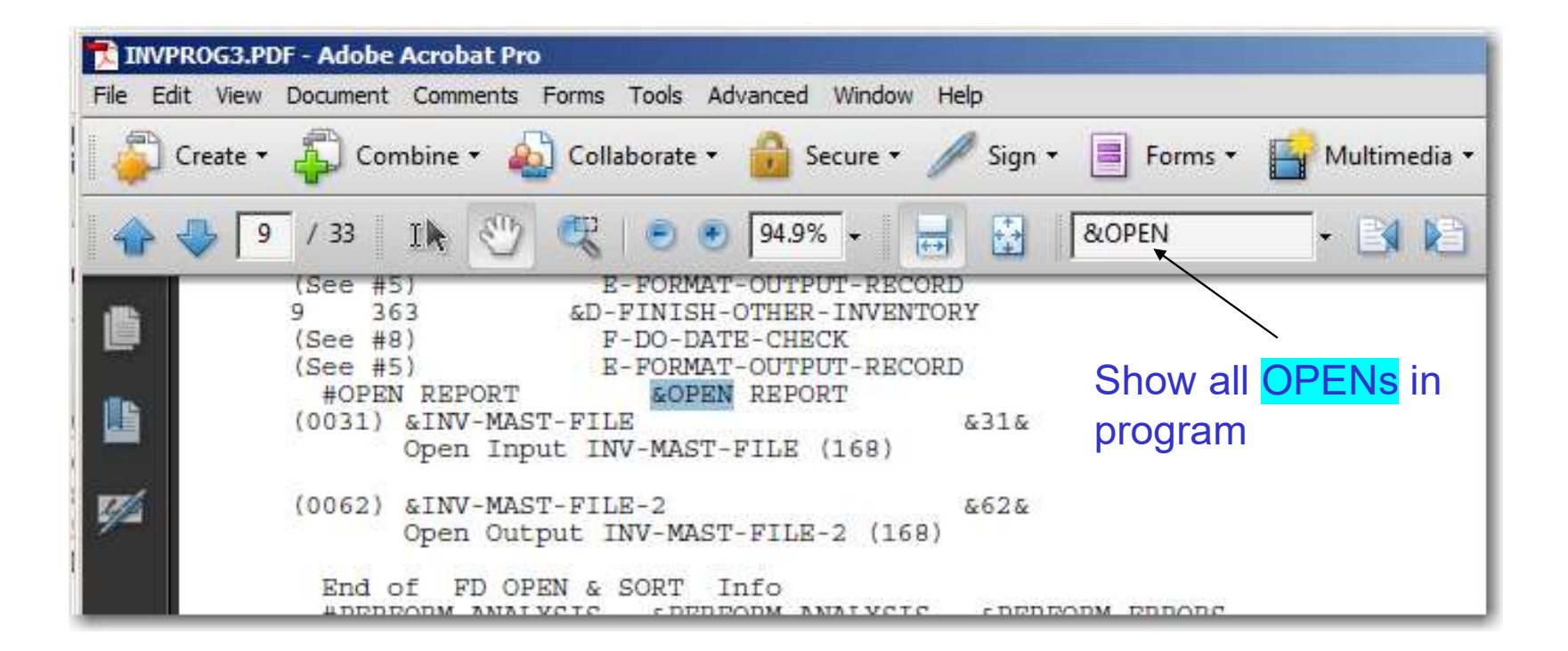

Every **OPEN** statement in shown along with OPEN INPUT, OUTPUT or other type shown.

This completes the Digital Documentation Manual in PDF format Module...

# Alternate Compile Listing

- Main source listing with Narrative
- many small supporting reports
- Condensed Data Division cross reference
- Alternate Compile Listing is <u>still available</u> and can be useful, though newer features are highly recommended!

### **Condensed Procedure Division Lines** put **NARRATIVE** on the 133 character source listing

DCD Narrative on right:

70 01 INV-2-RECORD-IN. > Move SPACES to # (444,555)

indicates PROCEDURE DIVISION lines:

- 444 MOVE SPACES TO INV-2-RECORD-IN.
- 555 MOVE SPACES TO INV-2-RECORD-IN.

# DCD Narrative Description Part II

DCD Narrative:

71 **05 INV-2-PART-NBR** > Move INV-M-PART @103 to # (447)

indicates the presence of:

#### **103 05 INV-M-PART**

and indicates **PROCEDURE DIVISION** line:

#### 447 MOVE INV-M-PART TO INV-2-PART-NBR.

# DCD Narrative Description Part III

|--|

**302** 05 DATA-NAME > IF # = 3 (942,965,), 4 (948,971)

indicates PROCEDURE DIVISION lines:

| 942      | IF DATA-NAME IS EQUAL TO 3 | 302 |
|----------|----------------------------|-----|
| <br>0/18 | IF DATA-NAME IS FOUND TO 4 | 302 |
|          | IF DATA-NAME IS EQUAL TO 4 | 302 |
| 965      | IF DATA-NAME IS EQUAL TO 3 | 302 |
|          |                            |     |
| 971      | IF DATA-NAME IS EQUAL TO 4 | 302 |

# Alternate Compile Listing DATA DIVISION

SQ-NBR 1--6 PROGRAM-ID YEAR2POS mm/dd/yyyy ... 73—80 # REFERS TO DATA-NAME AT THIS LINE

| 66        | FD | INV-MAST-FILE-2           |            | > Close # (214)<br>Open Output # (197)  |
|-----------|----|---------------------------|------------|-----------------------------------------|
| 67        |    | RECORD CONTAINS 94 CHARAG | CTERS      |                                         |
| 68        |    | BLOCK CONTAINS 0 RECORD   | OS         |                                         |
| 69        |    | LABEL RECORDS ARE STANDAR | D.         |                                         |
| <b>70</b> | 01 | INV-2-RECORD-IN.          |            | > Move SPACES to # (444)                |
|           |    |                           |            | Write # (231)                           |
| 71        |    | 05 INV-2-PART-NBR         | PIC S9(8). | > Move INV-M-PART-NBR @103 to # (447)   |
| 72        |    | 05 INV-2-PART-NAME        | PIC X(20). | > If 'NON-UNIFORM-PART' = $\#$ (450)    |
|           |    |                           |            | Move 'MARK-TO-REMOVE' to # (451)        |
|           |    |                           |            | INV-M-PART-NM @104 to # (448)           |
| 73        |    | 05 INV-2-ORIG-DATE.       |            | > Move INV-M-ORIG-DT $@105$ to $#(453)$ |
| 74        |    | 10 INV-2-ORIG-YEAR        | PIC 99.    |                                         |
| 75        |    | 10 INV-2-ORIG-MONTH       | PIC 99.    |                                         |
| 76        |    | 05 INV-2-ORIG-CONTACT-NAM | PIC X(20). | > Move INV-M-ORIG-NAM @108 to # (455)   |

### Quick description of Alternate Compile Listing Tracing between DIVISIONs

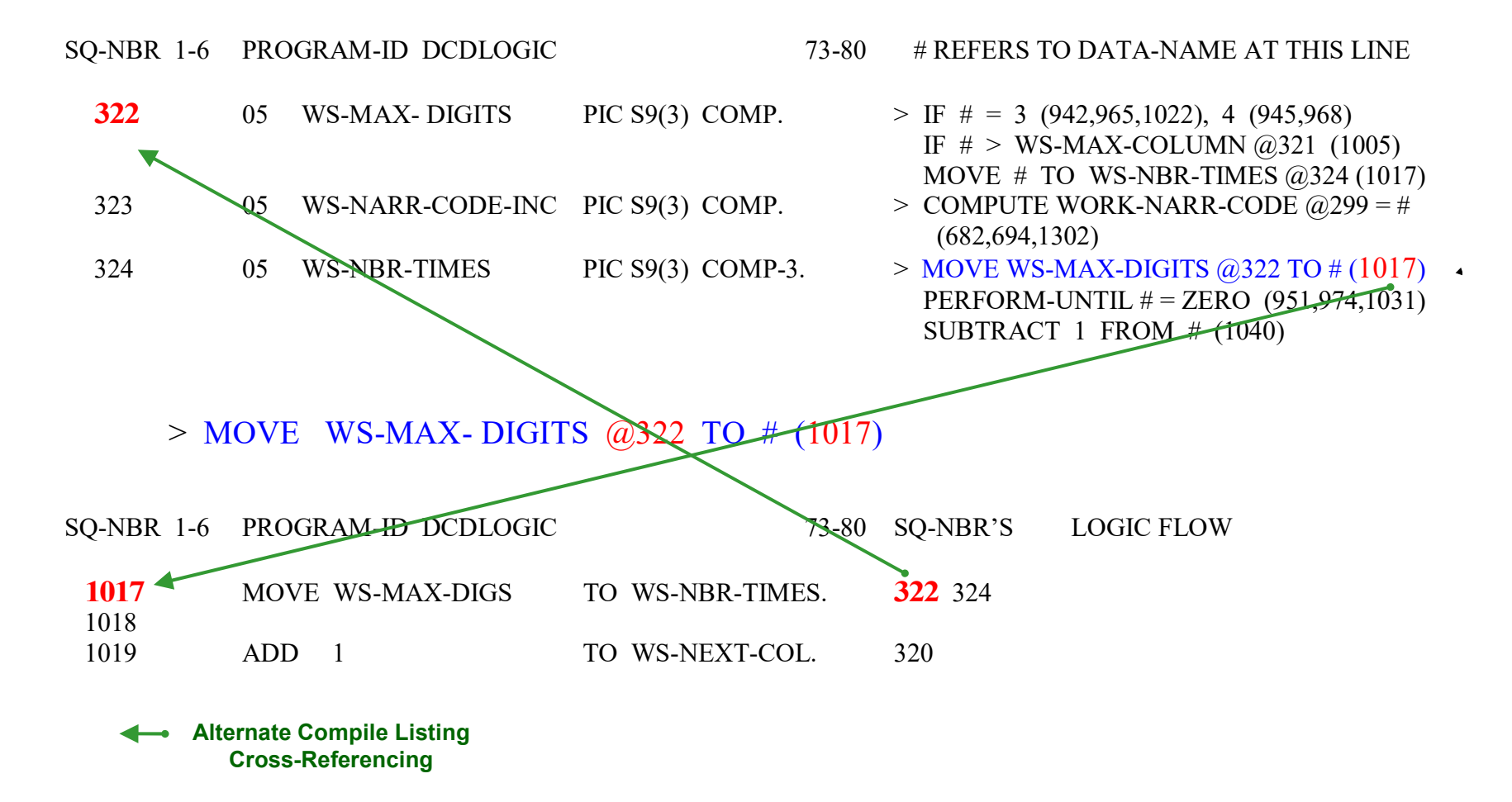

# TIME SAVINGS

### Without Alternate Compile Listing

- □ Look at one line of the Procedure Division
- □ Find wanted name in Cross Reference Map
- □ Make a list of all REFERENCES for this name
- □ Visit all references except the line just done
- □ Remember or write down what happens

#### Approximate Time: 5-10 minutes

### With Alternate Compile Listing

- □ Look at one line of the Procedure Division
- □ Use number on right to find Data-name with Narrative

### Approximate Time: 10 seconds

# **Alternate Compile Listing PROCEDURE DIVISION**

| 454    | E999-EXIT. EXIT.                              |               | RETURN TO PERFORM AT 300 373 |
|--------|-----------------------------------------------|---------------|------------------------------|
| 453    |                                               |               |                              |
| 452    | PERFORM P-TEST-PARM-FIELD.                    |               | PERFORM 523 THRU 538         |
| 451    | MOVE 'MRK-REM' TO INV-2-PART-NAME.            | 72            |                              |
| 450    | IF 'NON-UNIFORM-PART' = INV-2-PART-NAME       | 72            |                              |
| 449    |                                               |               |                              |
| 448    | MOVE INV-M-PART-NM TO INV-2-PART-NAME.        | 104 <b>72</b> |                              |
| 447    | MOVE INV-M-PART-NBR TO INV-2-PART-NBR.        | 103 71        |                              |
| 446    | E020-FORMAT-RECORD.                           |               |                              |
| 445    |                                               |               |                              |
| 444    | MOVE SPACES TO INV-2-RECORD-IN.               | 70            |                              |
| 443    | E010-CLEAR-OUTPUT-RECORD.                     |               |                              |
| 442    | E-FORMAT-OUTPUT-RECORD SECTION.               |               | PERFORMED BY 300 373         |
| SQ-NBR | I—6 PROGRAM-ID YEAR2POS mm/dd/yyyy 73—80      | SQ-NBRS       | LOGIC FLOW                   |
| CO NDD | 1 $\zeta$ DDOCDAM ID VEAD2DOC mm/dd/mm/ 72 90 | CO NIDDC      | LOCIC ELOW                   |

# This completes the Alternate Compile Listing facility

# Analysis on Multiple Programs

- Member Fetch PROC available for selecting just <u>COBOL</u> programs
- Results on any number of programs brought into one Application analysis
- **READPDS & WRITPDS** options available
- Reporting includes the following reports:
  - CALL
  - CALL PARAMETER
- LAYOUTS
- PARAGRAPHS

- COPY

- SPECIAL REGISTERS
- DATA ANALYSIS
- SYSTEM RECORD ANALYSIS

### Enter 4 to bring up 'Analyze a COBOL Application'

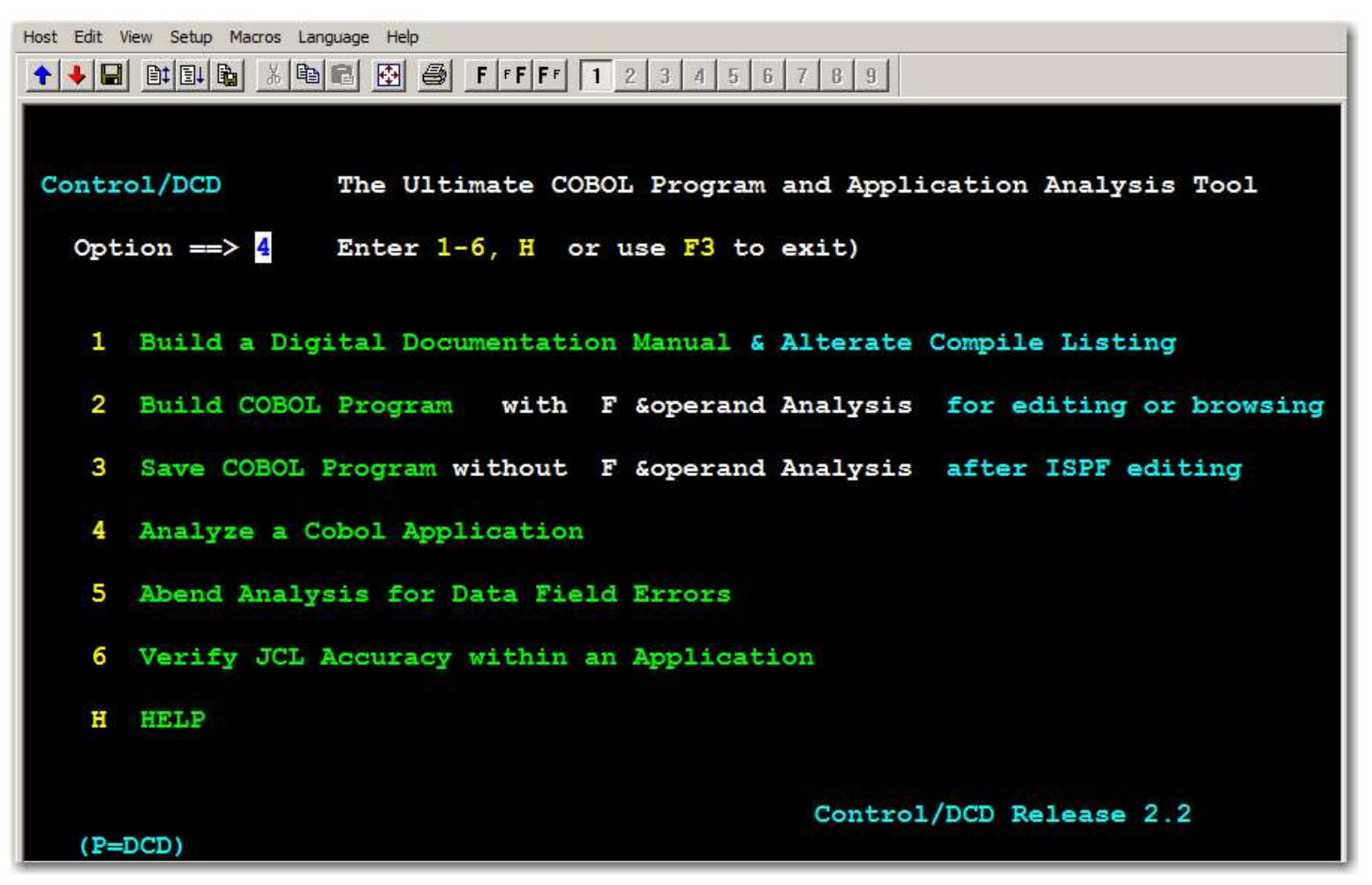

#### Press enter to continue

#### Option 1 selects the reports wanted. Option 2 selects input.

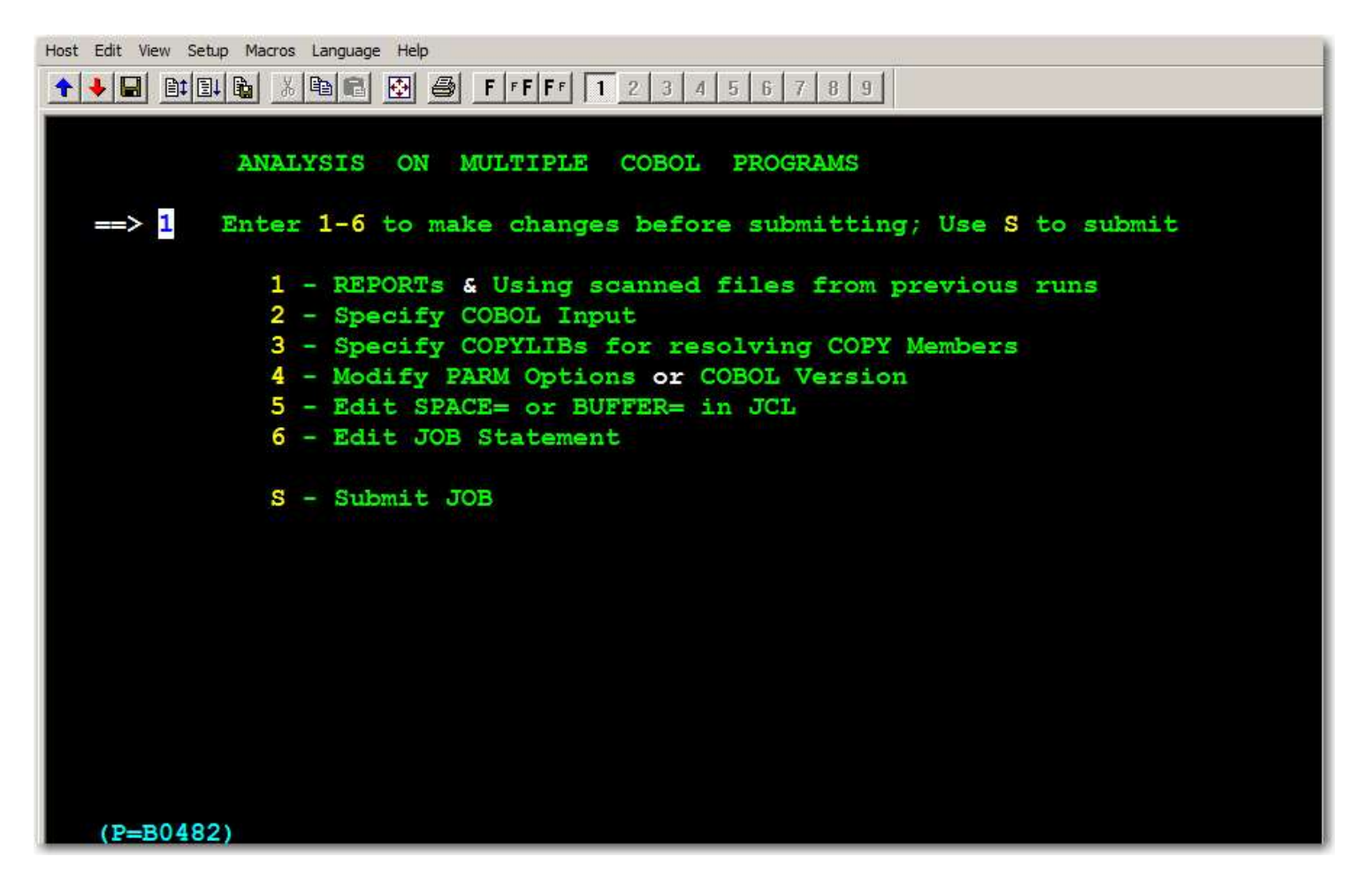

Enter 1 for options, the press enter

### Enter Y to select one or more reports

Host Edit View Setup Macros Language Help Analysis on Multiple COBOL Programs - REPORTS Selection by reports Enter Y or N 1. 01 Records - N 8. Literal N 2. CALL Analysis-Y9. Paragraph-3. CALL Hierarchy-N10. Special Registers-4. COPY Analysis-Y11. System Record Analysis-5. DATA Analysis-Y12. Verb Analysis-6. Fig. Constants-N13. CALL Parameter Analysis-N - N - N - N N 7. LAYOUTs - N ( Verify PARAMETER field sizes & order in CALLs across programs ) WRITE (save) information for later reading - (Enter Y or N) Write to condensed files - N READ from saved information for reporting - (Enter Y or N) Read from condensed files -(P=B0301)

Note - It is possible to save scanned information for <u>later reporting</u>. Press enter to return.

#### Use Option 2 to specify INPUT, then press enter

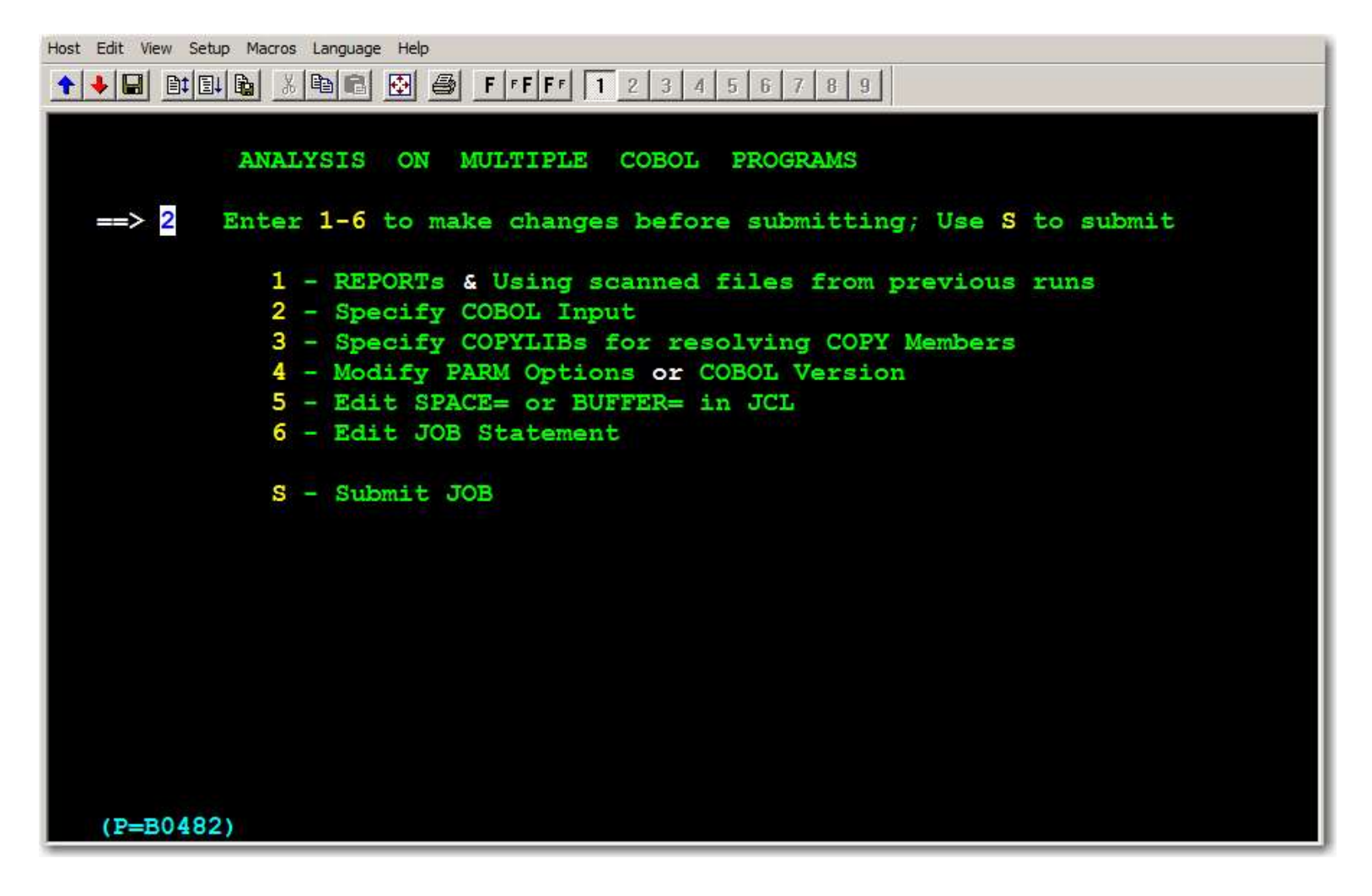

### Option M, brings up a Member Fetcher utility

```
Host Edit View Setup Macros Language Help

        ↑
        ■
        ■
        ■
        ■
        ■
        ■
        ■
        F
        F
        1
        2
        3
        4
        5
        6
        7
        B
        9

                        Specify type input for this job
 TYPE ===> M
       (Enter C, E, L, M, P, or S to indicate type input)
                       C - Select from Partitioned Data Set(s)
                       E - Select from Librarian using -EXTRACT
                      L - Select from Librarian using -SEL
                      M - Use Member Fetcher utility to select multiple
                                programs from 1 or more Partitioned Data Set(s)
                      P - Select from Panyalet
                      S - Select from Sequential File
           COBOL program(s) (or COPY members if LOR option is used for
            LAYOUT records) will be taken from the type input specified
    (P=B0721)
```

### Specify 1 or more PDS with COBOL programs

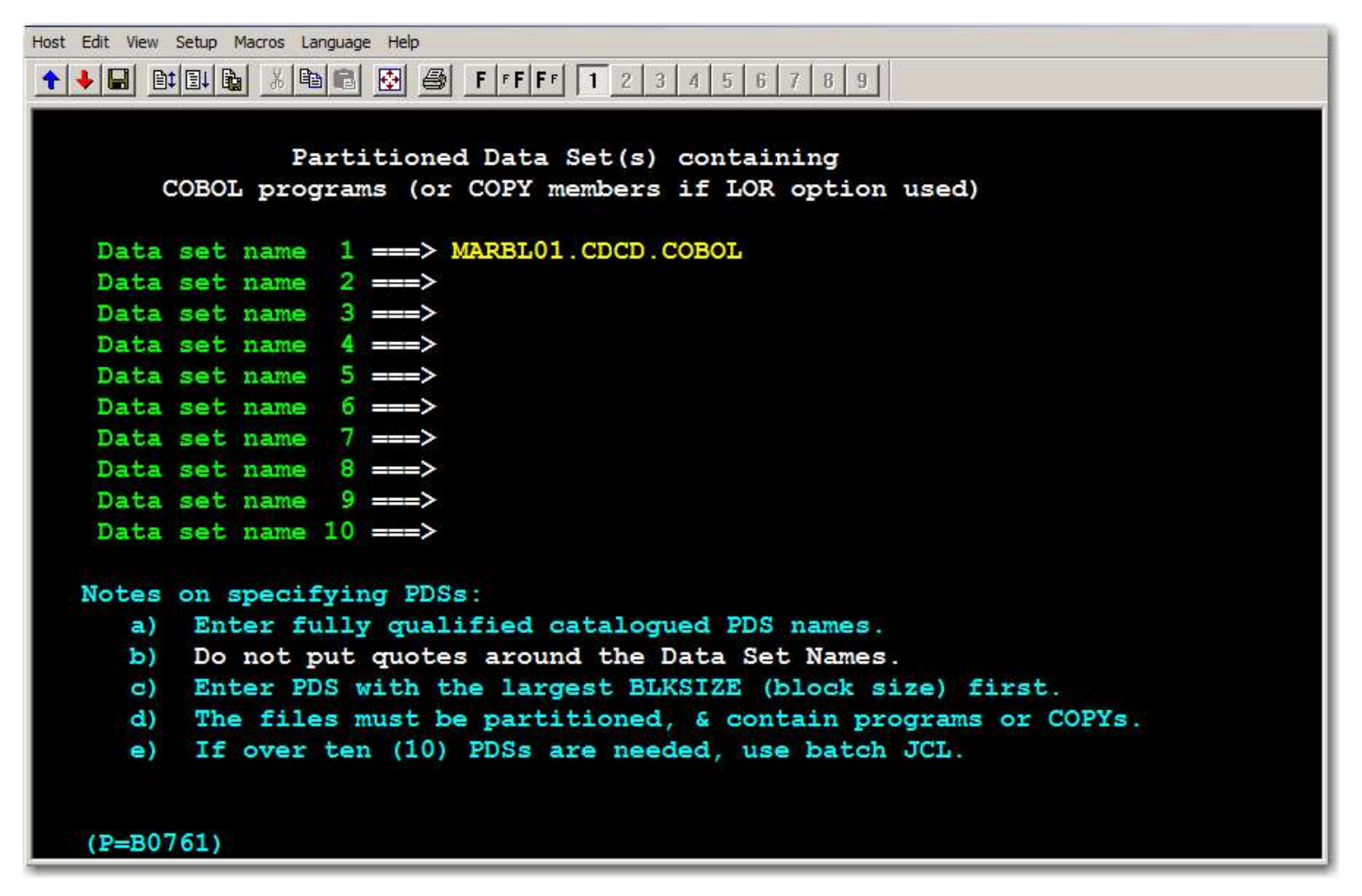

Press Enter to go to select COBOL program panel

#### Option C selects just COBOL programs and brings in every one of them.

| Host Edit View Setup Macros Language Hep       ↑     ■     ■     ■     ●     F     F     1     2     3     4     5     6     7     8     9                                            |
|----------------------------------------------------------------------------------------------------|
| <pre>Member Fetcher-Selection for Partitioned Data Set(s) TYPE ===&gt; C (Enter C, 1, R, 2, M or F)</pre>                                                                             |
| ( Enter C, 1, R, 2, M, or F)<br>C - Select all COBOL programs from PDS(s)<br>1 - Select all COBOL programs with one or more                                                           |
| matching prefixes (Limit of 15)<br>R - Select all COPY members from PDS(s) which<br>have an 01 record as the very first entry<br>within the COPY member (requires LOR option)         |
| 2 - Select all COPY members with one or more<br>matching prefixes ( LOR ) ( Limit of 15 )                                                                                             |
| <ul> <li>M - Individual members of PDSs ( Limit of 15 )</li> <li>F - Use an external file for specifing individual<br/>members or prefixes for COBOL or COPY members</li> </ul>       |
| Note - Specify (F) for selection when more than 15 members or<br>prefixes are required and see Control/DCD manual and/or<br>HELP screens for the correct format of control statments. |
| (P=B0741)                                                                                                    |

Option 1 allows selecting by PREFIX Option M is for individual members After selection, press enter to return from specifying INPUT

# Job is ready to be submitted, by choosing S option and pressing ENTER

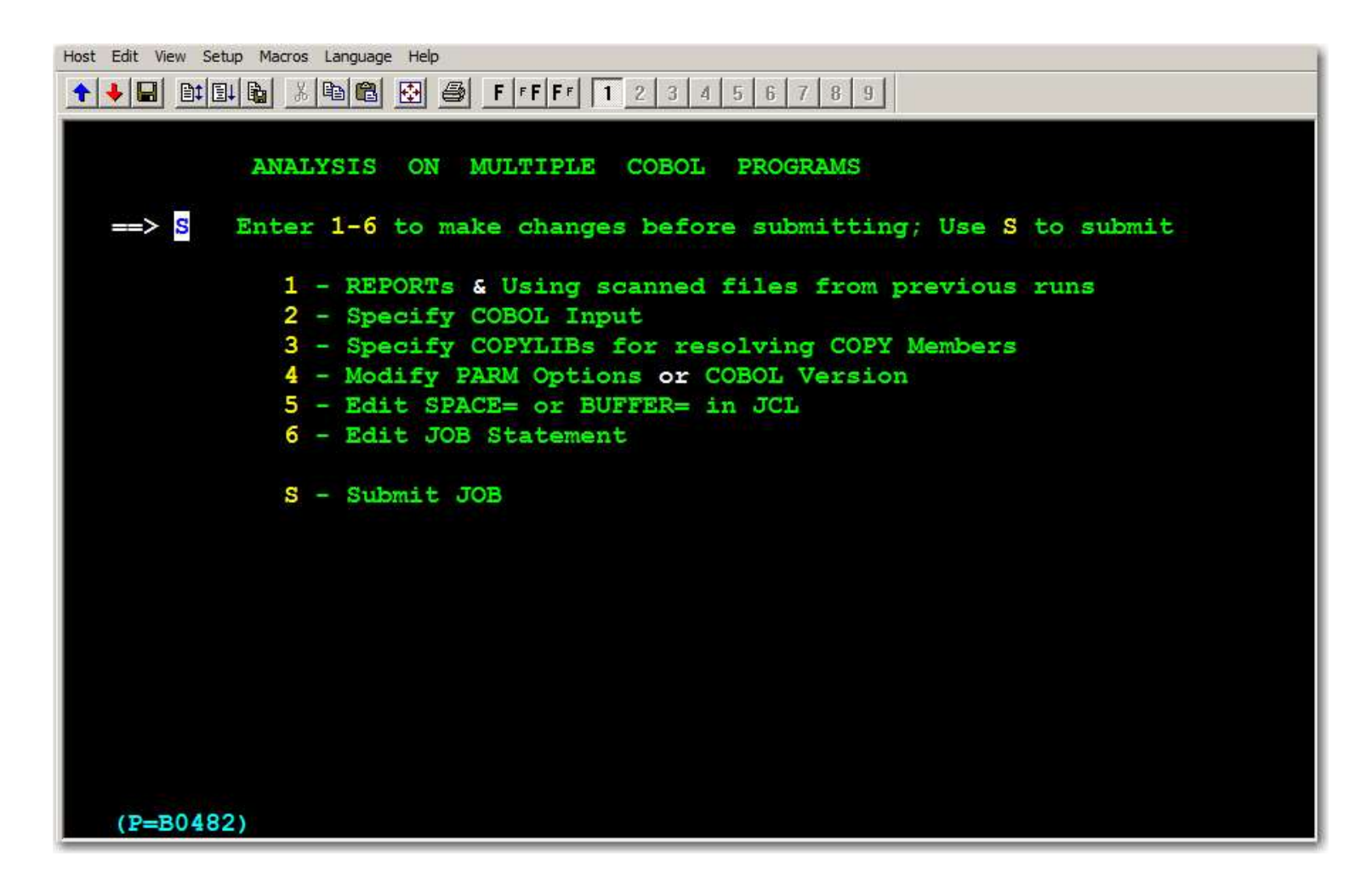
The reports produced are available within the //REPORTS DD in the JCL.

#### Look for two COND CODEs:

- 0 from Member Fetcher PROC
- 0, 4, 8 or 12 from Control/DCD for Warnings, E-level, etc.

Sample output follows:

## **COPY** in MEMBER Sequence

| COPY ANAL | LYSIS                | ME           | MBER     | SEQUENCE                         | 01/01/2001                   | PAG        | E 1                |
|-----------|----------------------|--------------|----------|----------------------------------|------------------------------|------------|--------------------|
| MEMBER    | PROGRAM              | SEQ-#        | LEVEL    | IDENTIFIER                       | SECTION                      |            |                    |
| BANRCOPY  | DCDLOGIC             | 0061         | 01       | BC-BANNER-FIELDS                 | WORKING-STOR                 | AGE        | SECTION            |
| CORTRAN   | DCDLOGIC             | 0110         | 01       | COB-REC                          | WORKING-STOR                 | AGE        | SECTION            |
| CPYREC    | DCDLOGIC             | 0079         | 01       | COB-REC                          | WORKING-STOR                 | AGE        | SECTION            |
| HC02IF    | DCDLOGIC             | 0134         |          | 030-COPY-HERE                    | PROCED                       | URE        | DIVISION           |
| INFOTYP7  | DCDLOGIC             | 0012         | FD       | FILE-1                           |                              | FILE       | SECTION            |
| TRANCPY   | PAYMONTH<br>PAYMONTH | 0024<br>0036 | 01<br>01 | TEST-COPY-REC<br>TEST-COPY-REC-2 | WORKING-STOR<br>WORKING-STOR | AGE<br>AGE | SECTION<br>SECTION |
|           |                      |              |          |                                  |                              |            |                    |

## System Record Analysis

| m       | m/dd/yyyy 11:                   | 30                                  | SYSTEM               | M R            | ECORD ANALYSIS -                                      | DATA              | NAME                                | SUMMA     | ARY            |                 | PAG      | GΕ             | 3          |
|---------|---------------------------------|-------------------------------------|----------------------|----------------|-------------------------------------------------------|-------------------|-------------------------------------|-----------|----------------|-----------------|----------|----------------|------------|
| FROM-TO | PROGRAM                         | 01 REC NAME                         | SEQ-#                | LV             | DATA NAME                                             | PIC               | TURE                                | DIR<br>SE | ECT  <br>F/USE | FLAGS<br>E/TEST | I        | NDIR<br>FLA    | ECT<br>.GS |
| 91-121  | PAYMONTH<br>PAYMONTH<br>PAYROLL | PN-RECORD<br>PT-RECORD<br>PN-RECORD | 0087<br>0043<br>0085 | 05<br>05<br>05 | PN-CURRENT-DATA<br>PT-CURRENT-DATA<br>PN-CURRENT-DATA |                   |                                     |           | U              |                 | SI<br>SI | UI<br>UI<br>UI | TI         |
| 91-96   | PAYMONTH<br>PAYMONTH<br>PAYROLL | PN-RECORD<br>PT-RECORD<br>PN-RECORD | 0088<br>0044<br>0086 | 10<br>10<br>10 | PN-CURR-HR-RATE<br>PT-CURR-HR-RATE<br>PN-CURR-HR-RATE | PIC<br>PIC<br>PIC | S9(4) V99<br>S9(4) V99<br>S9(4) V99 | S         |                | Т               | SI<br>SI | UI<br>UI<br>UI |            |
| 126-131 | PAYMONTH<br>PAYMONTH<br>PAYROLL | PN-RECORD<br>PT-RECORD<br>PN-RECORD | 0098<br>0054<br>0096 | 10<br>10<br>10 | PN-WEEKLY-GROSS<br>PT-WEEKLY-GROSS<br>PN-WEEKLY-GROSS | PIC<br>PIC<br>PIC | S9(4)V99<br>S9(4)V99<br>S9(4)V99    | S<br>S    | U<br>U         | T<br>T          | SI<br>SI | UI<br>UI<br>UI |            |
| 132-137 | PAYMONTH<br>PAYMONTH<br>PAYROLL | PN-RECORD<br>PT-RECORD<br>PN-RECORD | 0099<br>0055<br>0097 | 10<br>10<br>10 | PN-WEEK-FED-TAX<br>PT-WEEK-FED-TAX<br>PN-WEEK-FED-TAX | PIC<br>PIC<br>PIC | S9(4)V99<br>S9(4)V99<br>S9(4)V99    | S<br>S    | U              |                 | SI<br>SI | UI<br>UI<br>UI |            |

### **DATA ANALYSIS Report**

SYSTEM DATA-NAME CROSS REFERENCE

| PROGRAM  | SECTION         | SEQ-#  | LV | <b>DATA-NAME</b> | NARRATI                           | VE                        | (                          | 01/01/2001                             | PAGE                        | 05             |
|----------|-----------------|--------|----|------------------|-----------------------------------|---------------------------|----------------------------|----------------------------------------|-----------------------------|----------------|
| PAYROLL  | WORKING-STORAGE | E 0118 | 88 | WS-EMPLOYEE      | NBR-INVAI<br>IF <b># (150)</b>    | JD                        |                            |                                        | VALUE                       | 'X'            |
| PAYROLL  | WORKING-STORAGE | E 0114 | 88 | WS-END-OF-FIL    | E<br><b>PERFORM</b>               | I-UN                      | TIL # (                    | (137)                                  | VALUE                       | 'Y'            |
| PAYMONTH | WORKING-STORAGE | E 0115 | 05 | WS-END-OF-FIL    | E-SW<br>MOVE'Y'                   | PIC<br>TO                 | X<br># (135,               | 202)                                   | VALUE                       | SPACE          |
| PAYROLL  | WORKING-STORAGE | E 0113 | 05 | WS-END-OF-FIL    | E-SW<br>MOVE'Y'                   | PIC<br>TO                 | X<br># (324)               |                                        | VALUE                       | SPACE          |
| PAYMONTH | WORKING-STORAGE | E 0110 | 05 | WS-FICA-AMOU     | NT<br>COMPUTE<br>PN-WEE<br>WS FIC | $PIC \\ # = \\ KLY \\ VT$ | S9(4)<br>.0715 (<br>-GROSS | COMP-3<br>(173), 3131.7<br>5 @89 (173) | VALUE<br>70 (179),          | +0             |
|          |                 |        |    |                  | COMPUTE<br>MOVE # 1               | WS<br>TO P                | -FICA-Y<br>N-WEEF          | TD-TOTAL<br>KLY-FICA @                 | (a) 111 = #<br>(b) 89 (160) | (160)          |
| PAYROLL  | WORKING-STORAGE | E 0108 | 05 | WS-FICA-AMO      | UNT<br>COMPUTE                    | PIC<br>E W                | 59(4)<br><b>S-FICA</b>     | COMP-3<br>-YTD-TOTA                    | VALUE<br>L @109 =           | +0<br>=# (175) |

AYROLL WORKING-STORAGE 0108 05 WS-FICA-AMOUNT PIC S9(4) COMP-3 VALUE +0 COMPUTE WS-FICA-YTD-TOTAL @109 = # (175) MOVE # TO PN-WEEKLY-FICA @89 (181) MOVE ZEROS TO # (171)

### CALL in PROGRAM Sequence

CALL ANALYSIS**PROGRAM-ID** / CALL-NAME SEQUENCE01/01/2001PAGE1**PROGRAM-ID** PARAGRAPH-NAME**SEQ-#CALL / ENTRY STATEMENTPARAMETERS** 

PAYMONTH A070-COMPUTE-DEDUCTIONS 0169 CALL ?PAYDEDUC? USING PN-RECORD PN-WEEKLY-DEDUCTION-1 PN-WEEKLY-DEDUCTION-2

> 0126 PROCEDURE DIVISION ENTRY (PAYMONTH)

PAYROLLA010-VERIFY-EMPLOYEE-NBR0146CALL ?EMPVERFY?USINGWS-SYSTEM-DATE<br/>PT-EMPLOYEE-NBR<br/>WS-VERIFY-CODEB010-COMPUTE-FED-TAX0026CALL ?FEDTAX?USINGWS-SYSTEM-DATE<br/>PN-RECORDA070-COMPUTE-DEDUCTIONS0184CALL ?PAYDEDUC?USINGPN-RECORD

PN-WEEKLY-DEDUCTION-1 PN-WEEKLY-DEDUCTION-2

0124 PROCEDURE DIVISION ENTRY (PAYROLL)

## This completes the Alternate Compile Listing Module...

## **Abend Analysis**

#### **Deeper Analysis** for Data Field use

<u>Two</u> unique aspects; chose either as needed:

- 1. Identifying all Data Fields with certain characteristics
- 2. Tracing a Data Field to find full possible reach of that data field and *by elimination* those areas a data field can <u>not reach</u>

#### Selecting field with unique characteristics

| SELECT IF | keyword | operator | selection-field |   |   |  |
|-----------|---------|----------|-----------------|---|---|--|
|           |         | [ OR     | selection-field | ] |   |  |
| [ AND     | keyword | operator | selection-field |   |   |  |
|           |         | [ OR     | selection-field | 1 | 1 |  |

- Keyword 'Keyword list' is shown next for keywords like PICTURE, FIELD-SIZE, USAGE and CLASS
- operator =, > or <
- selection-field User defined

#### 'Keyword List'

| PREFIX                | =     | Begin of Name                                                               |
|-----------------------|-------|-----------------------------------------------------------------------------|
| SUFFIX                | =     | End of Name                                                                 |
| BEGIN-NODE            | =     | Begin of Node ( following a hyphen [ - ] )                                  |
| END-NODE              | =     | End of Node (following a hyphen [-])                                        |
| NODE-1                | =     | Wild Strings (see Manual [N*R] for NBR, NUMBER)                             |
| NODE-2                | =     | Wild Strings (see Manual [N*R] for NBR, NUMBER)                             |
| PICTURE               | =     | Use ORs for 99, 9(2), 9(02), etc                                            |
| LEVEL-NUMBER          | =     | Use ORs to cover different level numbers                                    |
| WHOLE-DIGITS          | =     | Example <b>4</b> for 9( <b>4</b> )V99, S <b>9999</b> V999 or S9( <b>4</b> ) |
| <b>DECIMAL-DIGITS</b> | =     | Example <b>2</b> for 9(3)V <b>99</b>                                        |
| START-POSITION        | =,>,< | Use with field position in an 01 record                                     |
| END-POSITION          | =,>,< |                                                                             |
| FIELD-SIZE            | =,>,< | Size of a field in <u>characters</u> , NOT binary or packed                 |
| GROUP-ONLY            | =     |                                                                             |
| <b>ELEMENTARY-ON</b>  | ILY   |                                                                             |
| SECTION               | =     | F=FILE, W=WORKING-STORAGE, L=LINKAGE                                        |
| USAGE                 | =     | D, D1, C, C1, C2, C3, C4, or IX, <b>D=DISPLAY,</b> etc                      |
| CLASS                 | =     | N=Numeric, X=Alphanumeric and E=Numeric Edited                              |
| NAME                  | =     | up to 30 characters of Name                                                 |

#### Use Option 5 for deeper data analysis

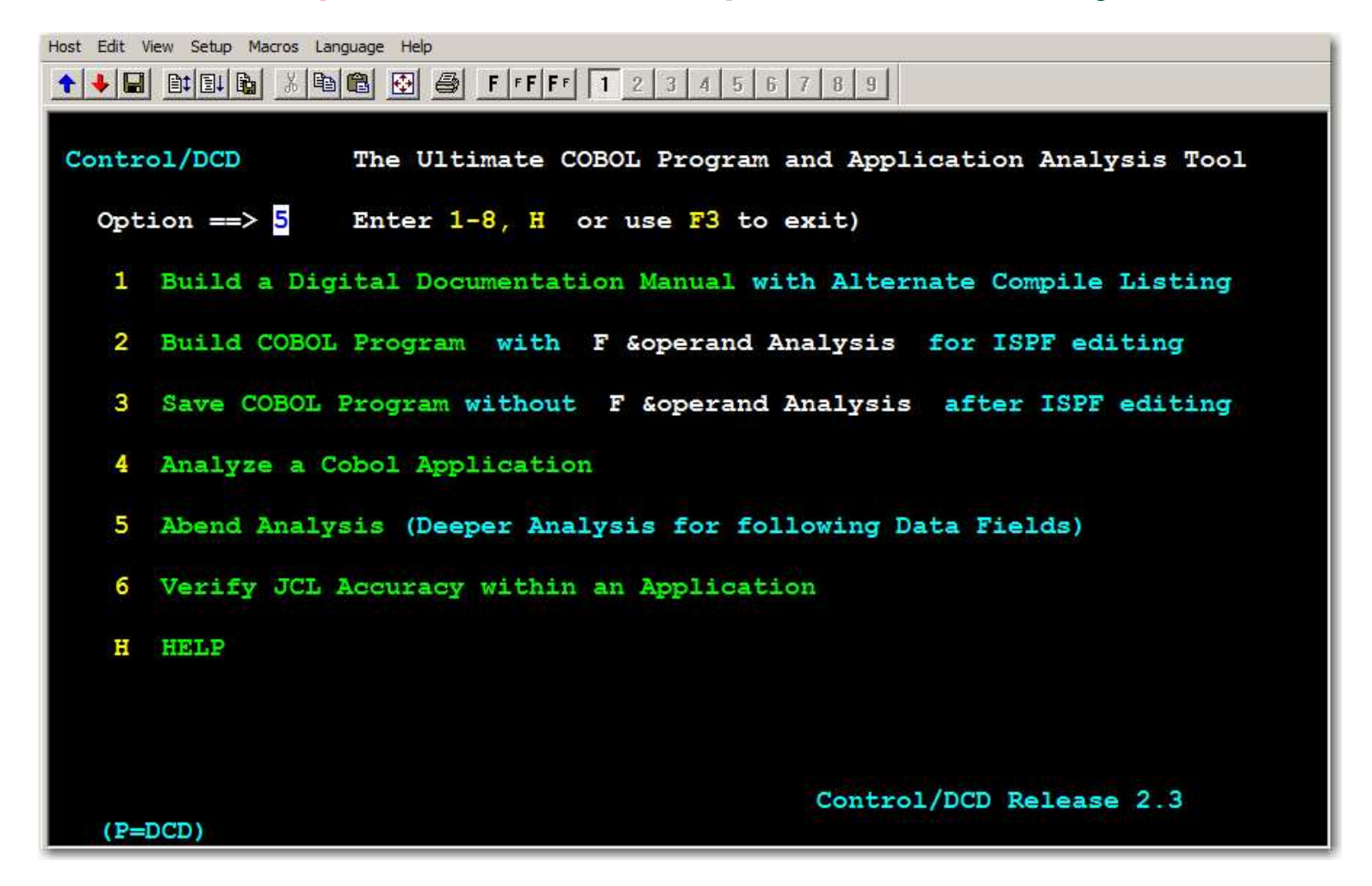

#### Use Option 1 to chose Select IF or Trace Data Field

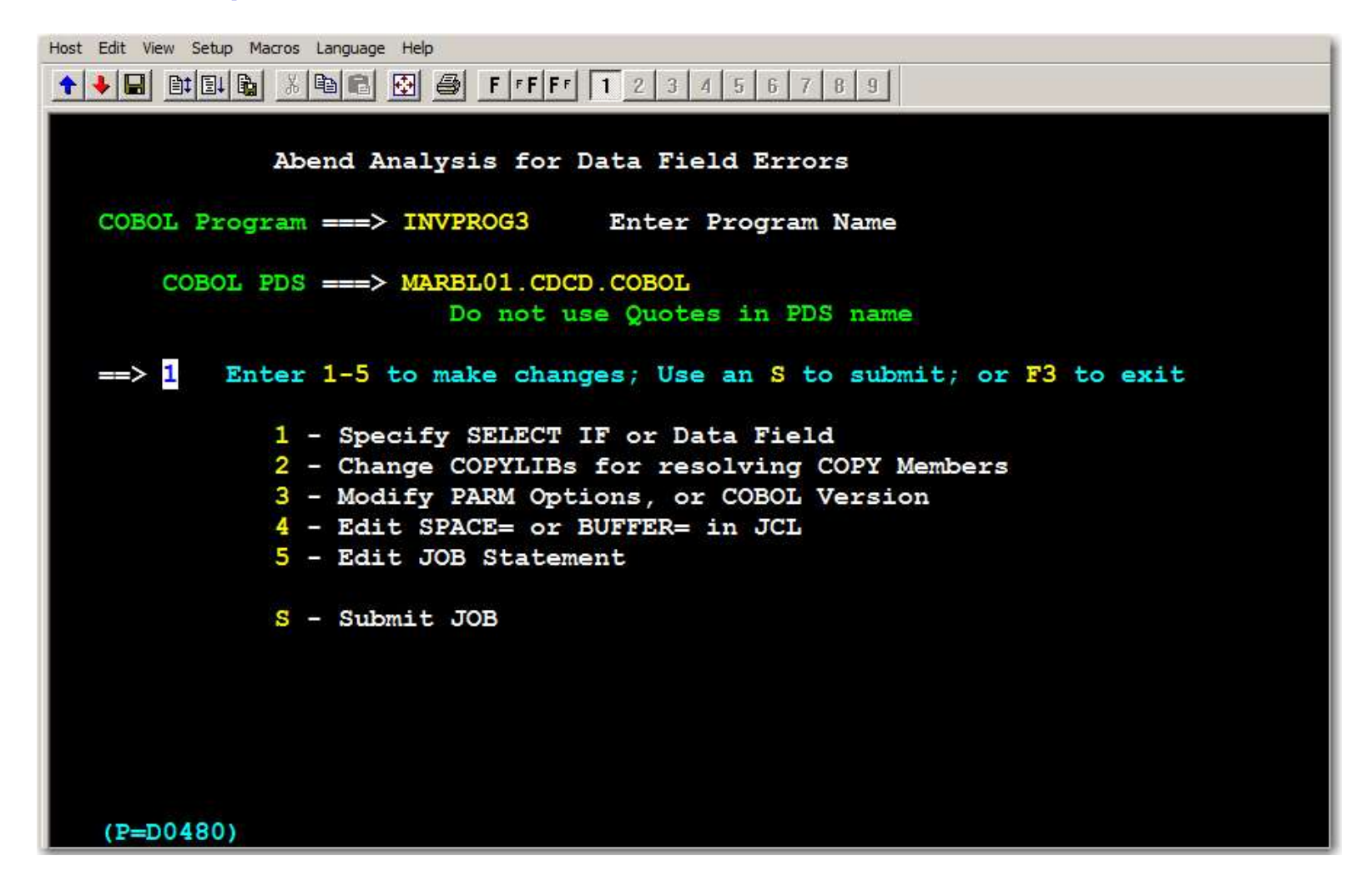

#### Selecting Option 2 to trace one field thru a program

| 📕 1: 172.126.122.51 - TN32 | 70 Plus 3.6.6                                                | _ 🗆 🗙 |
|----------------------------|--------------------------------------------------------------|-------|
| Host Edit View Setup Ma    | cros Language Help                                           |       |
|                            | A  B E F F T 2 3 4 5 6 7 8 9                                 |       |
| Abend Analys               | is (Deeper Analysis for Data Fields)                         |       |
|                            |                                                              |       |
| Type ==> 2                 | (Enter 1 or 2)                                               |       |
|                            | 1 - SELECT IF (Use BEFORE error identified)                  |       |
|                            | 2 - DATA-NAME (Use AFTER error identified)                   |       |
|                            |                                                              |       |
|                            |                                                              |       |
| SELECT IF                  | example: SELECT IF PREFIX = INV-2 OR INV-M                   |       |
|                            | AND CLASS = NUMERIC                                          |       |
| Use F1 for                 | HELP in AND USAGE = D OR C3                                  |       |
| building SE                | LECT IF AND FIELD-SIZE < 10                                  |       |
|                            | AND DECIMAL-DIGITS $=$ 0                                     |       |
|                            |                                                              |       |
| Contraction and the second |                                                              |       |
| SELECT IF                  | brings in selected names with REDEFINES and GROUP fields     |       |
|                            | along with their COBOL P-D Narrative. Arrows point to those  |       |
|                            | PROCEDURE DIVISION statements where errors might be present. |       |
|                            |                                                              |       |
|                            |                                                              |       |
| DATA NAME                  | does full tracing through program on any field that can be   |       |
|                            | accessed by this field along with REDEFINES and associated   |       |
|                            | PROCEDURE DIVISION Narrative.                                |       |
| State of the second        |                                                              |       |
| (P=D0620)                  |                                                              |       |

#### Entering a data name to trace and follow thru to Submit job

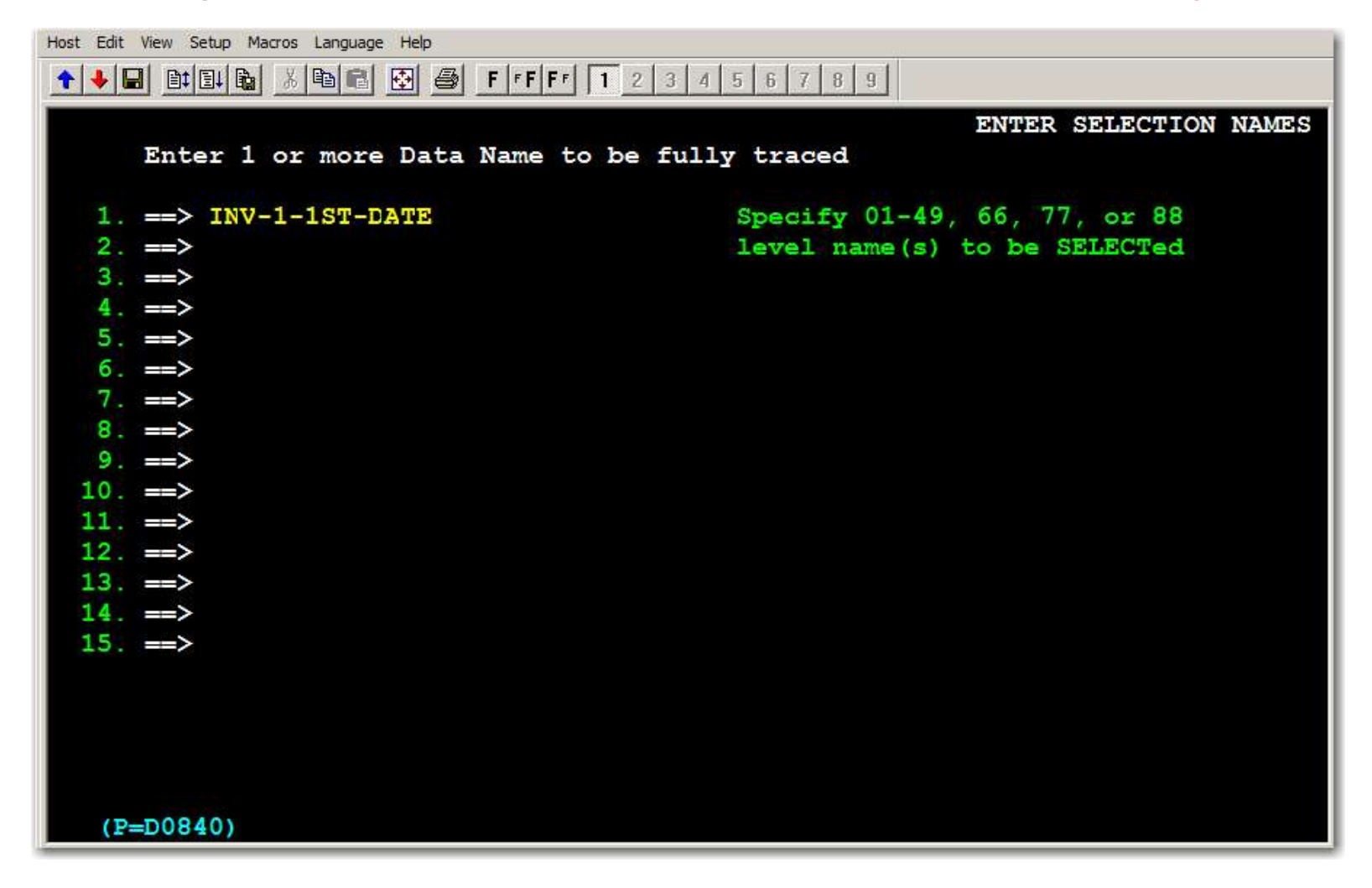

| R133.TXT -   | Notepad  |                   |                     |                                                                 | and the second second second second second second second second second second second second second second second |
|--------------|----------|-------------------|---------------------|-----------------------------------------------------------------|----------------------------------------------------------------------------------------------------|
| le Edit Forr | mat View | Help              |                     |                                                                 |                                                                                                    |
| 12/23/       | 2017 13  | 8:12              |                     | TRACING & ANALYSIS SELECT STATEMENTS                            | PAGE 1                                                                                                    |
| + 1          | SELEC    | יד ד <del>י</del> | NAME = INV_1_1ST_DA | Г <del>Р</del>                                                  |                                                                                                    |
| Warning -    | - If mor | e on              | tions besides TRACE | are used, then the Tracing & Analysis report may not immediate? | ly follow this page                                                                                              |
| Page         | 1        |                   |                     | ABEND ANALYSIS REPORT                                           | 12/23/2017                                                                                                    |
| Program      | Seq# I   | evel              | Data-Name           | Directly Referenced Narrative                                   | Section                                                                                                    |
| redefines    | 0043     | 05                | INV-1-1ST-DATE      | PIC S9(6) COMP-3                                                | FILE                                                                                                    |
|              |          |                   |                     | resides in positions 57 - 60 in record INV-1-REG                | CORD-IN                                                                                                    |
|              |          |                   | *>                  | If # > ZEROS (298)                                              |                                                                                                    |
|              |          |                   |                     | If # numeric (298,374)                                          |                                                                                                    |
|              |          |                   |                     | Move # to INV-M-1ST-DT @106 (300), WS-DATE-FORMAT-YYMMDD @173   | (375)                                                                                                    |
| overlap      | 0035     | 01                | INV-1-RECORD-IN     |                                                                 | FILE                                                                                                    |
|              |          |                   |                     | uses field positions 1 - 94                                     |                                                                                                    |
|              |          |                   | *>                  | Read # (230,266)                                                |                                                                                                    |
| Page         | 2        |                   | Trace # 00001       | ABEND ANALYSIS REPORT                                           | 12/23/2017                                                                                                    |
| Program      | Seq# I   | evel              | Data-Name           | Directly Referenced Narrative                                   | Section                                                                                                    |
| -Traced      | 0098     | 01                | INV-M-RECORD-IN     |                                                                 | WORK-SI                                                                                                    |
|              |          |                   |                     | uses field positions 1 - 94                                     |                                                                                                    |
|              |          |                   |                     | Move SPACES to # (274,346,423)                                  |                                                                                                    |
| -Traced      | 0106     | 05                | INV-M-1ST-DT        | PIC S9(6) COMP-3                                                | WORK-SI                                                                                                    |
|              |          |                   |                     | uses field positions 57 - 60                                    |                                                                                                    |
|              |          |                   |                     | Move # to INV-2-1ST-DATE @74 (504)                              |                                                                                                    |
|              |          |                   |                     | Move INV-1-1ST-DATE @43 to # (300), WS-DATE-VALID @181 to # (3  | 377,382)                                                                                                    |
| -Traced      | 0172     | 01                | WS-DATE-FORMAT-YYMM | D-RECORD                                                        | WORK-ST                                                                                                    |
|              |          |                   |                     | uses field positions 1 - 10                                     |                                                                                                    |
| -Traced      | 0173     | 05                | WS-DATE-FORMAT-YYMM | DD PIC S9(6) COMP-3                                             | WORK-ST                                                                                                    |
|              |          |                   |                     | uses field positions 1 - 4                                      |                                                                                                    |
|              |          |                   |                     | If # not numeric (530)                                          |                                                                                                    |
|              |          |                   |                     | Move # to WS-DATE-DISPLAY-YYMMDD @174 (535)                     |                                                                                                    |
|              |          |                   |                     | Move INV-1-1ST-DATE 043 to # (375), INV-1-2ND-DATE 044 to # (3  | 380), INV-1-3RD-DATE                                                                                             |
|              |          |                   |                     | 045 to # (385,446), WS-DATE-DISPLAY-YYMMDD 0174 to # (561,50    | 68)                                                                                                    |
| Page         | 3        |                   | Trace # 00002       | ABEND ANALYSIS REPORT                                           | 12/23/2017                                                                                                    |
| Program      | Seq# I   | .evel             | Data-Name           | Directly Referenced Narrative                                   | Section                                                                                                    |
| -Traced      | 0044     | 05                | INV-1-2ND-DATE      | PIC S9(6) COMP-3                                                | FILE                                                                                                    |
|              |          |                   |                     | uses field positions 61 - 64                                    |                                                                                                    |
|              |          |                   |                     | If # > ZEROS (303)                                              |                                                                                                    |

#### Sample Tracing Output

Two aspects to Abend Data Field Analysis

- 1. SELECT IF with COBOL-like keywords
- 2. Tracing one field to find where it can reach

# This completes the Abend Analysis Module...

## **JCL Analysis**

- Control/DCD provides four JCL Reports:
  - 1. DSNAME sequence
  - 2. DDNAME sequence
  - 3. Unsorted (Input) sequence
  - 4. Job Name (List of PROCs)

#### Enter 6 from main panel to produce JCL Analysis

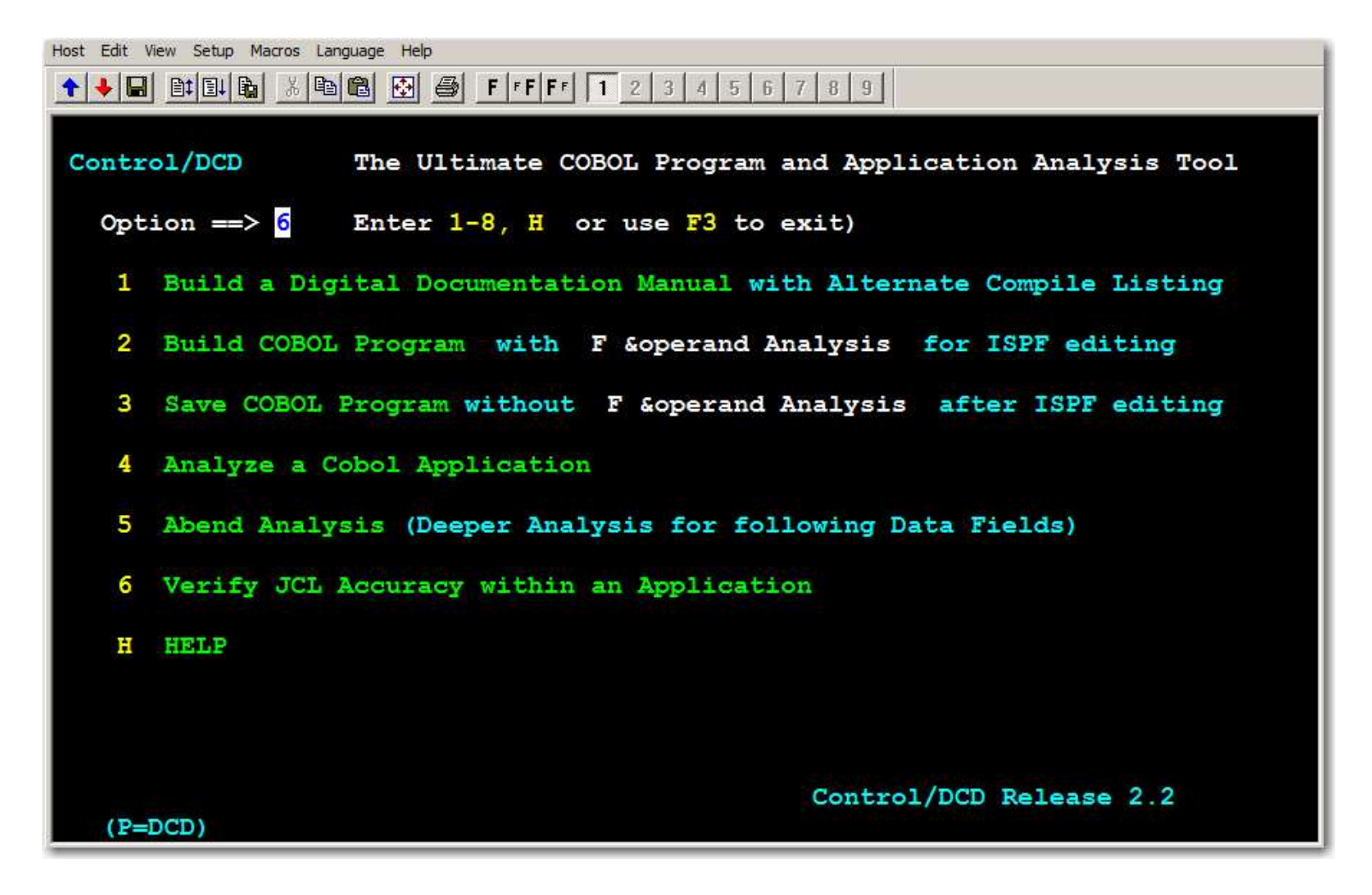

#### Enter D for main JCL Report showing DSNs and DDNAMEs

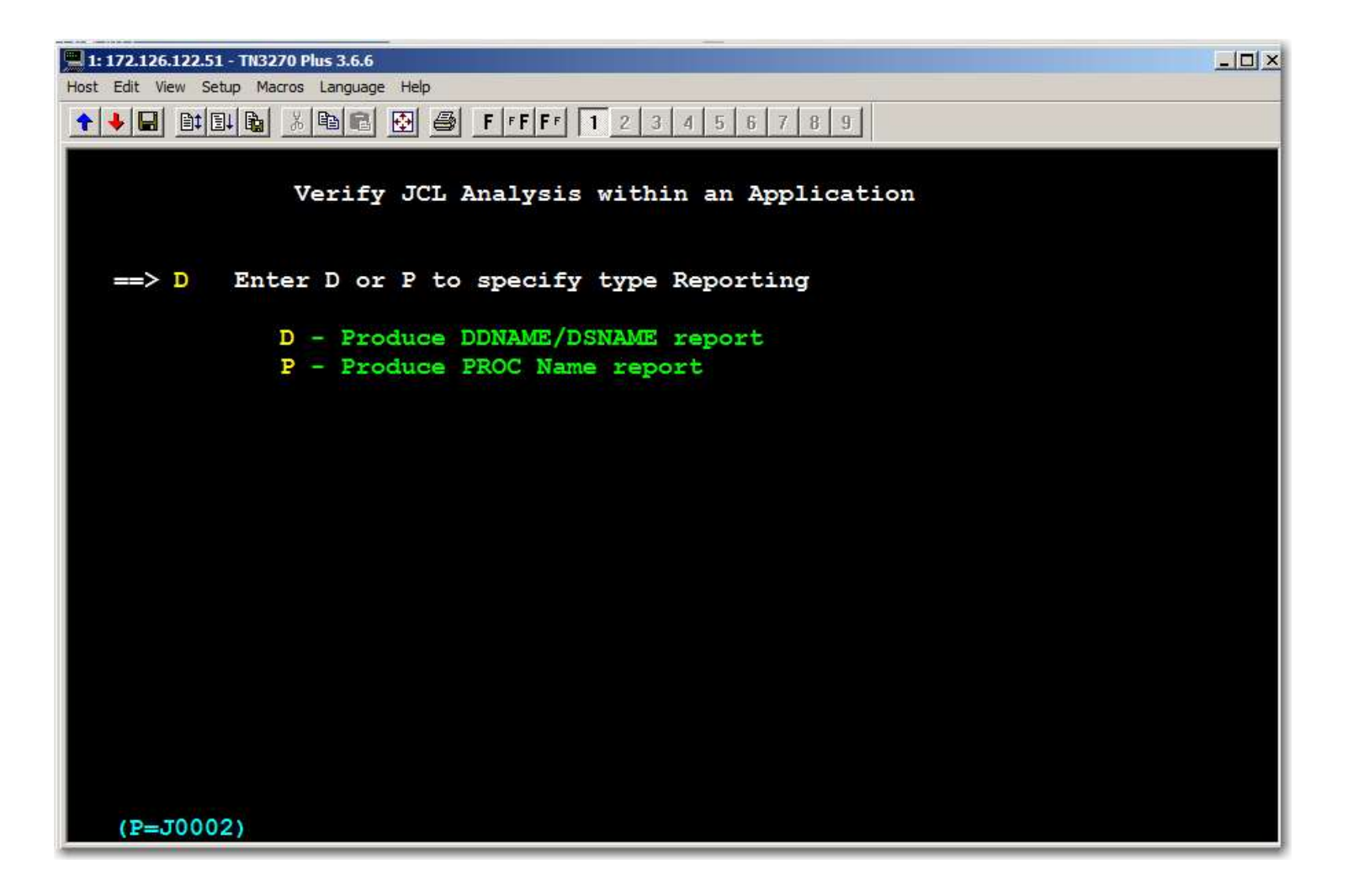

Option 1 is used for <u>choosing sort sequence</u> Option 2 specifies <u>JCL input</u> for this report Options 3-5 allow <u>tailoring the output</u> to limit or expand reporting When ready, Option <u>S</u> shown below submits the job

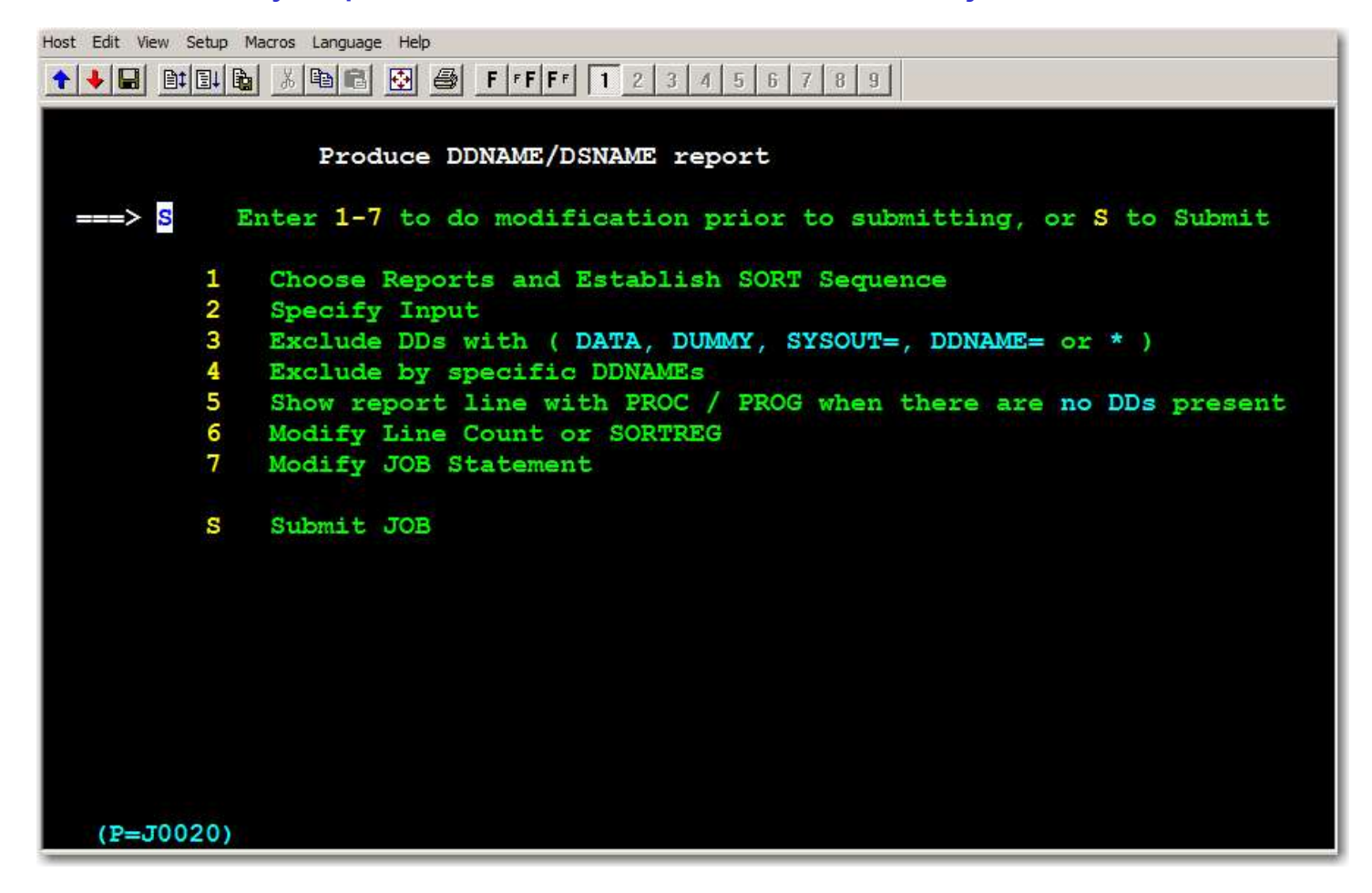

## **JCL DSNAME Report**

| DATA SET ANALYSIS | ** 01/01/2001 | ******** | ****** | *********** | ********** P | PAGE 1      |
|-------------------|---------------|----------|--------|-------------|--------------|-------------|
| DSNAME            | PROGRAM       | PROC STI | EP-NBR | STEP-NAME   | DDNAME       | DISPOSITION |
| &&PASSFILE        | DCDJCL        | DCDJCL   | 2      | JCLRPT      | PROFILE      | OLD DELETE  |
|                   | MBRFETCH      | DCDJCL   | 1      | MBR         | OUTSET       | MOD PASS    |
| ALT.DSN.FOR.APPL  | DCDMAIN       | LIBACL   | 2      | DCD         | COBOLIN      | OLD DELETE  |
|                   |               | PANACL   | 2      | DCD         | COBOLIN      | OLD DELETE  |
|                   | LIBRARAN      | LIBACL   | 1      | LIB         | OSJOB        | NEW PASS    |
|                   | PAN#1         | PANACL   | 1      | PAN         | PAN002       | NEW PASS    |
| CARDIN            | DCDJCL        | DCDJCL   | 2      | JCLRPT      | SYSIN        |             |
| DUMMY             | DCDJCL        | DCDJCL   | 2      | JCLRPT      | SORTMESS     |             |
| LIBRARAN.SOURCE   | LIBRARAN      | LIBACL   | 1      | LIB         | MASTER       | SHR         |
| PANVALET.SOURCE   | PAN#1         | PANACL   | 1      | PAN         | PAN001       | SHR         |
| SYSOUT            | DCDJCL        | DCDJCL   | 2      | JCLRPT      | PRINT        |             |
|                   | DCDMAIN       | COMACL   | 2<br>1 | DCD         | PRINT        |             |

## This completes the JCL Analysis Module...

This completes the Control/DCD Basic Course...

Make sure you obtain your Completion Certificate by contacting Marble Computer at

training@marblecomputer.com

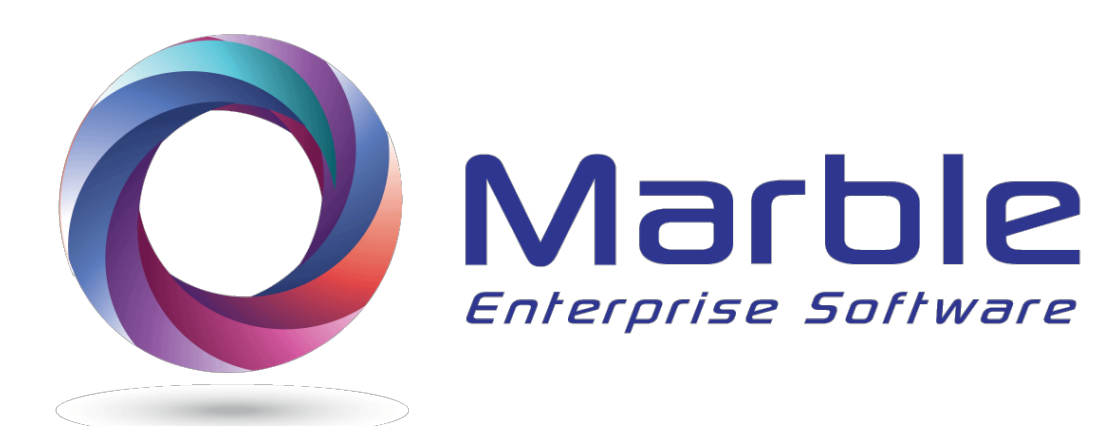

Email:support@marblecomputer.comWeb:www.marblecomputer.comTelephone:1 800 252 1400Overseas:1 915 845 0963